# 神戸市職員共済組合 健康アプリ「MY CONDITION KOBE」登録フロー

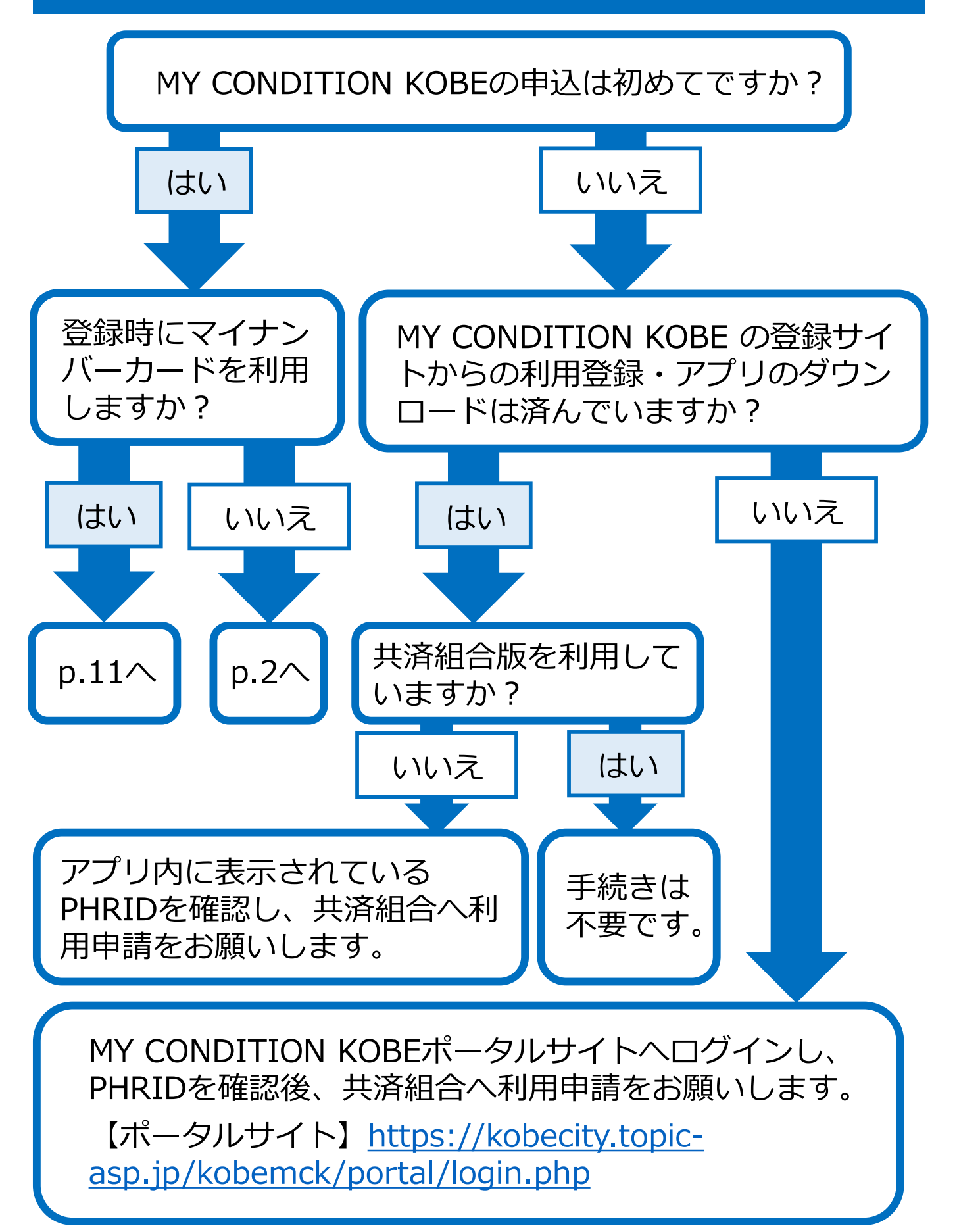

# 利用者登録用Webサイト (マイナンバーカードをお持ちでない方の場合)

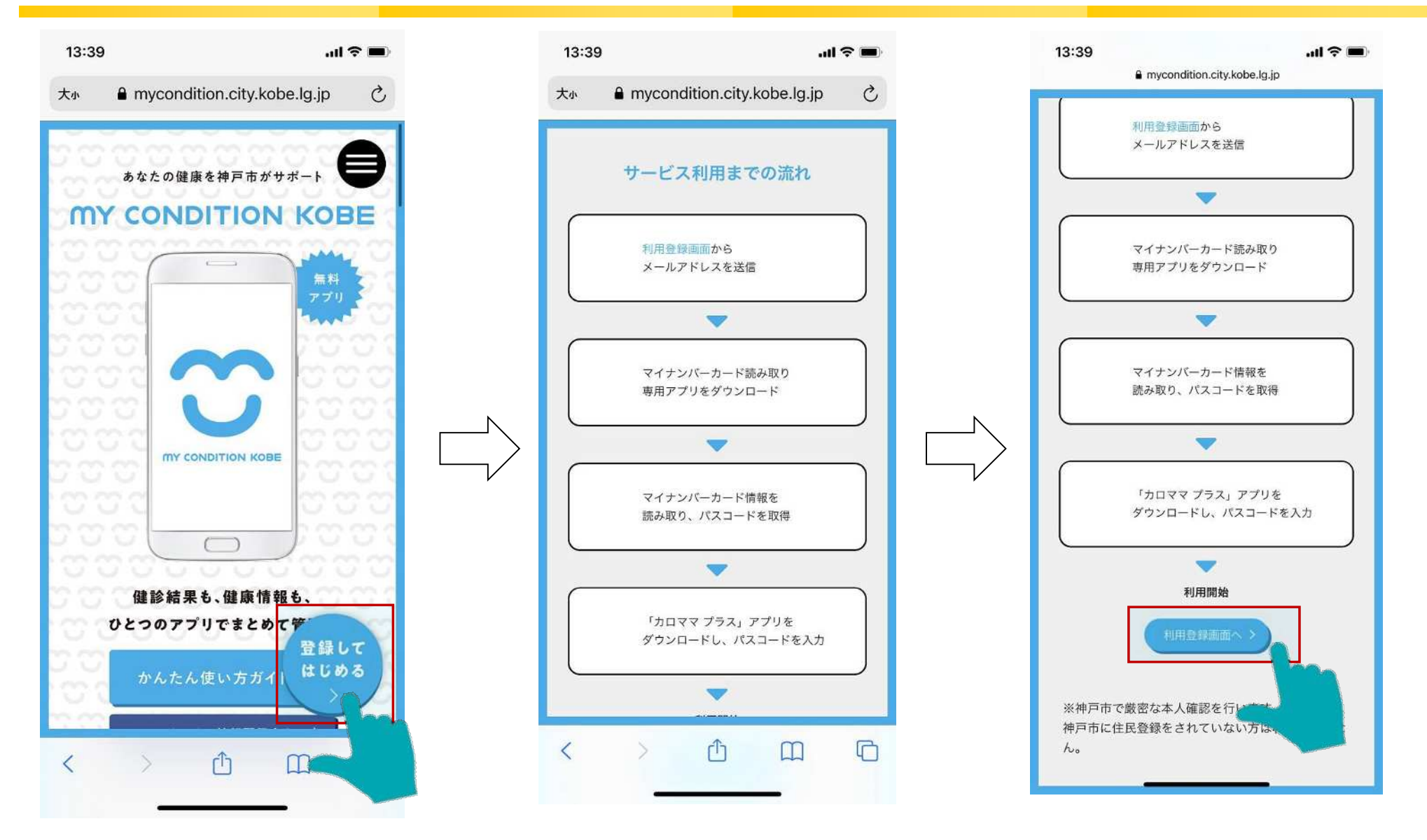

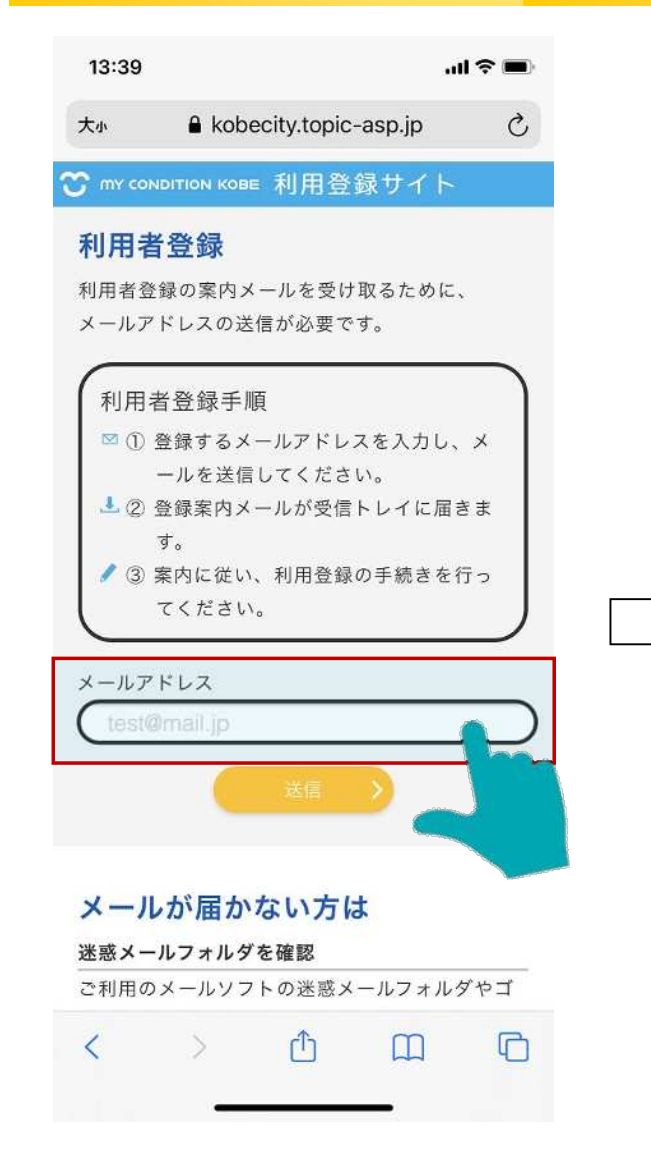

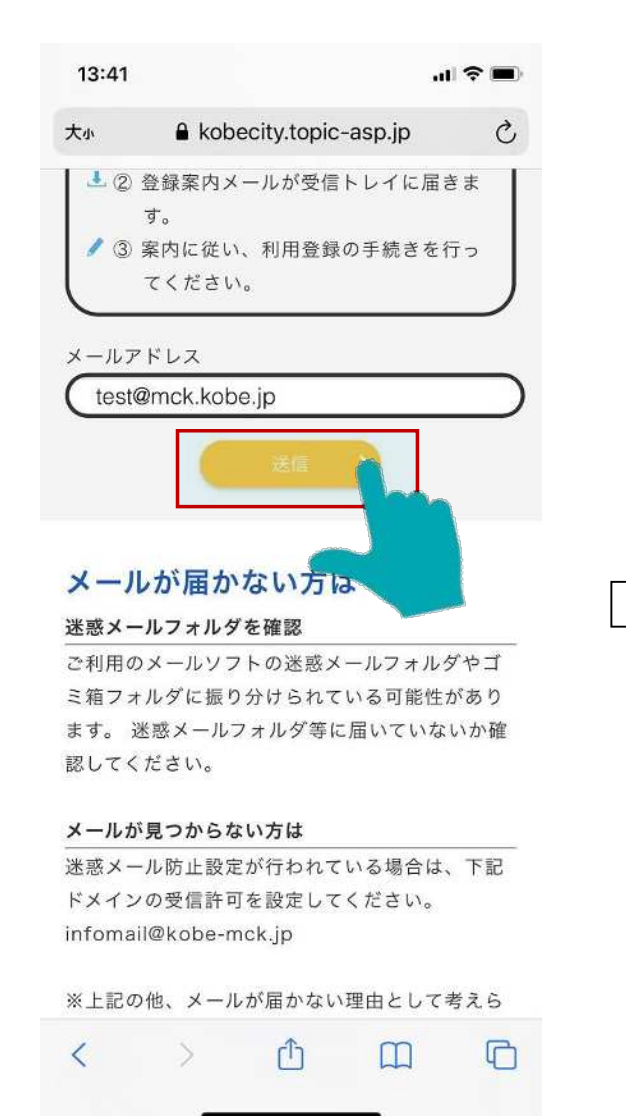

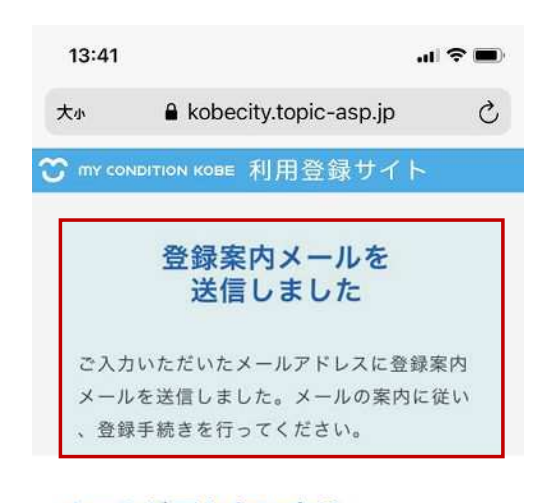

### メールが届かない方は

### 迷惑メールフォルダを確認

ご利用のメールソフトの迷惑メールフォルダやゴ ミ箱フォルダに振り分けられている可能性があり ます。迷惑メールフォルダ等に届いていないか確 認してください。

#### メールが見つからない方は

迷惑メール防止設定が行われている場合は、下記 ドメインの受信許可を設定してください。 infomail@kobe-mck.jp

#### メールアドレスの入力間違い

メールアドレスが間違っているなどの可能性があ

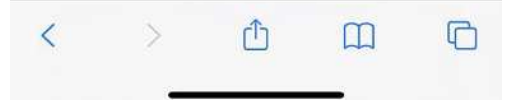

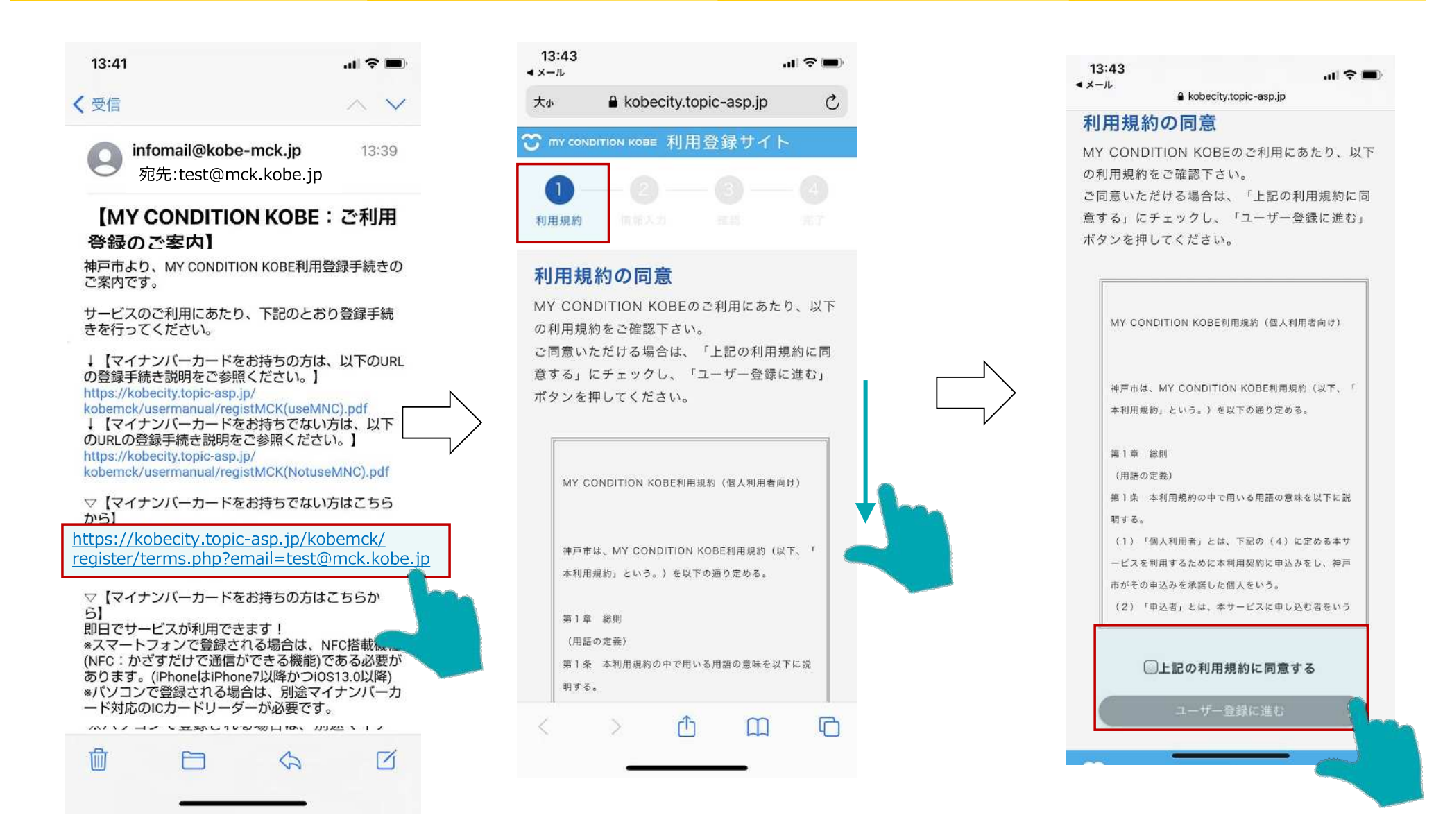

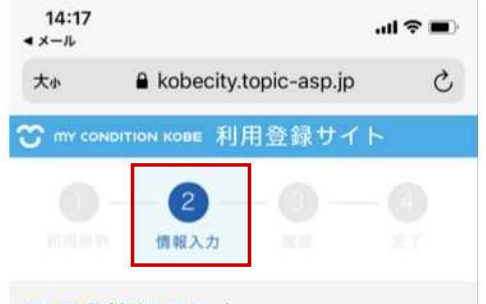

### 利用者情報の入力

下記の項目を正確に入力し、画面下の「次へ」ボタ ンを押してください。

(注意)本アプリは、スマートフォンをお持ちの神戸市民向けのサ ービスです。

お勤めの企業や鍵保組合がMY CONDITION KOBEに加入して おり、案内を受けた方を除き、神戸市外に在住されている方はご 利用いただけません。

#### \*は必須項目

| 神戸 太郎   *姓(カナ) *名(カナ)   コウベ タロウ   *生年月日                                                                                                    | "姓 ()          | 漢字)         |     | 名 (漢字) |   |
|----------------------------------------------------------------------------------------------------|----------------|-------------|-----|--------|---|
| *姓(カナ) *名(カナ)<br>コウベ タロウ<br>*生年月日                                                                                                    | 神戸             |             |     | 太郎     |   |
| コウベ タロウ   *生年月日                                                                                                    | *姓(            | カナ)         |     | 名 (カナ) |   |
| 生年月日                                                                                                    | 70             | ~           |     | タロウ    |   |
| ±+//1                                                                                                    | 19             |             |     |        |   |
| THE REAL PROPERTY AND A REAL PROPERTY AND A RE | - 1 V<br>- 4 年 | 8.0         | - 1 |        | - |
|                                                                                                    | *生年,<br>西曆     | 月日<br>2021年 | 6月  | 18     |   |

### < ×−ル 大小 kobecity.topic-asp.jp C 欲 му сонытіон кове 利用登録サイト 2 情報入力 利用者情報の入力 下記の項目を正確に入力し、画面下の「次へ」ボタ ンを押してください。 (注意)本アプリは、スマートフォンをお持ちの神戸市民向けのサ ービスです。 お勤めの企業や健保組合がMY CONDITION KOBEに加入して おり、案内を受けた方を除き、神戸市外に在住されている方はご 利用いただけません。 \*は必須項目 \*姓(漢字) \*名 (漢字) 神戸 太郎 \*姓(カナ) \*名 (カナ) コウベ タロウ

.ul 🕆 🔳 )

14:17

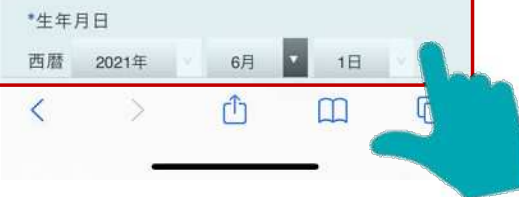

### 14:17 .... 🕆 🔳 <×−ル & kobecity.topic-asp.jp 利用者情報の入力 下記の項目を正確に入力し、画面下の「次へ」ボタ ンを押してください。 (注意)本アプリは、スマートフォンをお持ちの神戸市民向けのサ ービスです。 お動めの企業や健保組合がMY CONDITION KOBEに加入して おり、案内を受けた方を除き、神戸市外に在住されている方はご 利用いただけません。 \*は必須項目 \*姓(漢字) \*名(漢字) 神戸 太郎 名(カナ) \*姓(カナ) タロウ コウベ \*生年月日 西暦 2021年 6月 1日 性別 男性 検索 ご入力ください。 \*住所1 兵庫県神戸市中大田

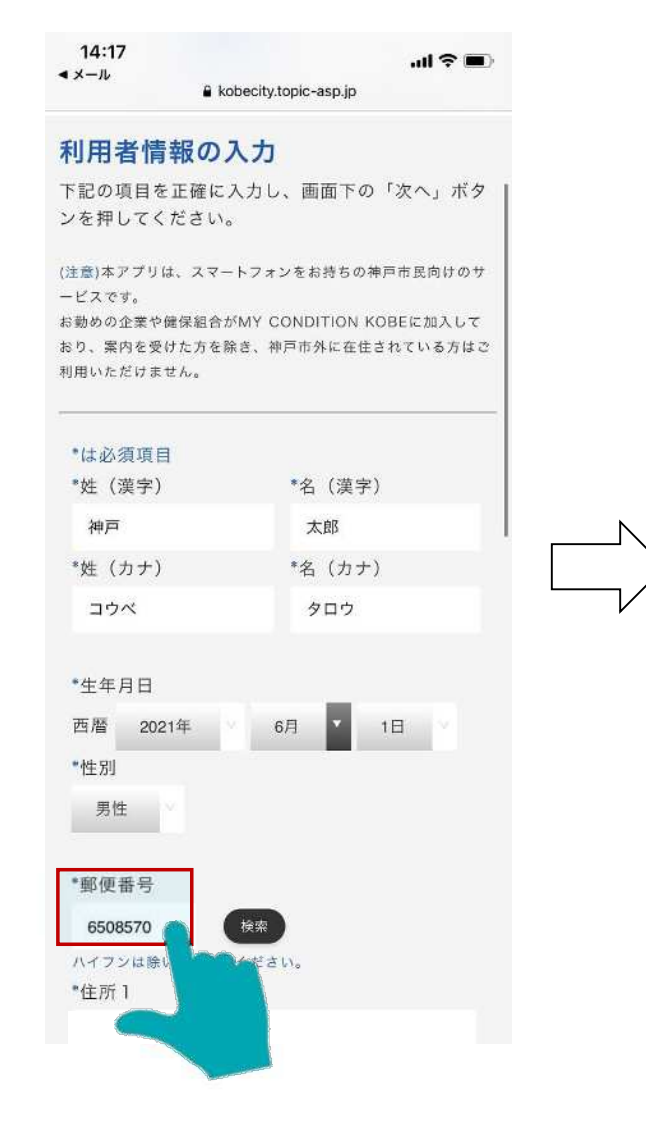

| 14:17<br>◀ メール                                          | kobecity.topic                                 | -asp.jp                                         |
|---------------------------------------------------------|------------------------------------------------|-------------------------------------------------|
| 利用者情報                                                   | 報の入力                                           |                                                 |
| 下記の項目を〕<br>ンを押してく†                                      | 正確に入力し、画<br>ださい。                               | i面下の「次へ」ボタ                                      |
| (注意)本アプリは<br>ービスです。<br>お勤めの企業や健<br>おり、案内を受け<br>利用いただけませ | 、スマートフォンをa<br>l保組合がMY CONE<br>た方を除き、神戸市<br>.ん。 | お持ちの神戸市民向けのサ<br>NTION KOBEに加入して<br>外に在住されている方はご |
| *は必須項目                                                  |                                                |                                                 |
| *姓(漢字)                                                  | *名                                             | 1(漢字)                                           |
| 神戸                                                      | 2                                              | 太郎                                              |
| *姓(カナ)                                                  | *名                                             | (カナ)                                            |
| コウベ                                                     | d                                              | タロウ                                             |
| *生年月日                                                   |                                                |                                                 |
| 西暦 2021                                                 | 年 6月                                           | * 1⊟ ∨                                          |
| *性別                                                     |                                                |                                                 |
| 男性                                                      |                                                |                                                 |
| *郵便番号                                                   |                                                | _                                               |
| 6508570                                                 | 検索                                             |                                                 |
| ハイフンは除い                                                 | CZXXX Ran                                      | the second                                      |
| *住所1                                                    |                                                |                                                 |

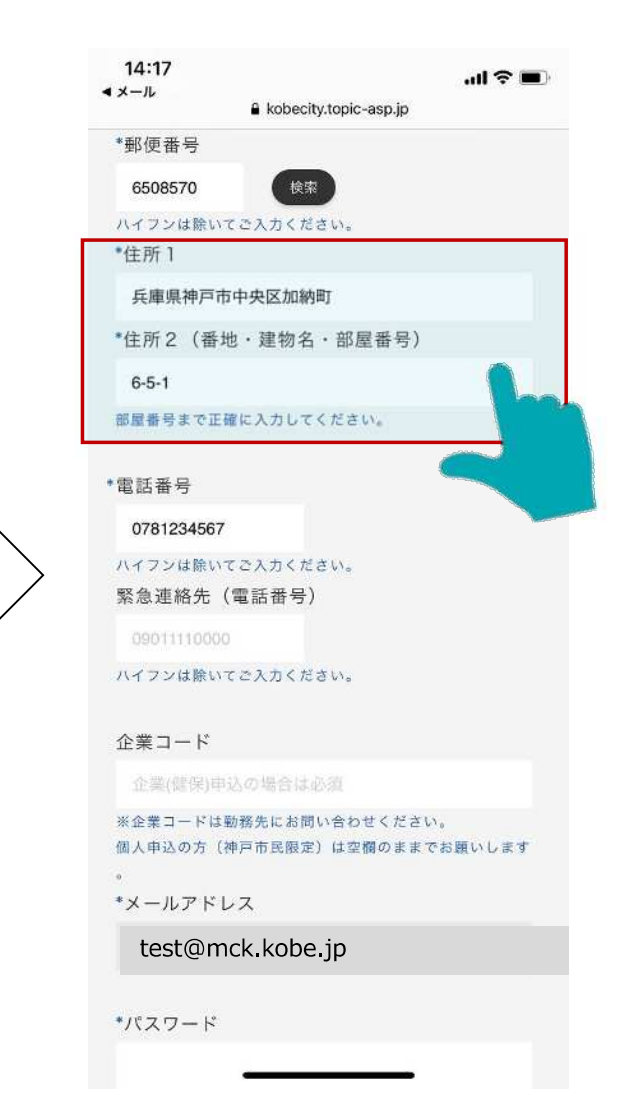

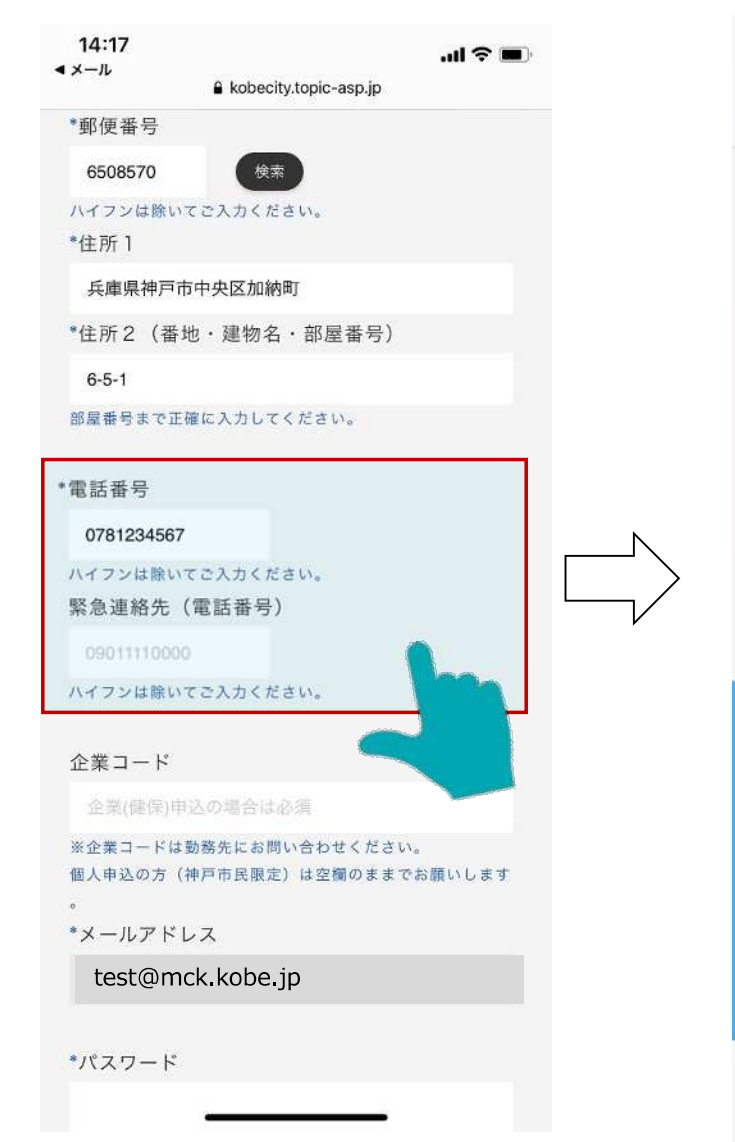

| 14:18<br>∢ x−n |            |                     |            | <b>?</b> ∎) |
|----------------|------------|---------------------|------------|-------------|
| 大小             | 🔒 kobe     | ecity.topic-        | asp.jp     | C           |
| ・<br>・<br>メールア | "ドレス       |                     |            |             |
| test@r         | nck.kobe   | .jp                 |            |             |
| *パスワー          | - ド        |                     |            |             |
|                | ••         |                     |            |             |
| 英字、数字<br>桁以上)  | 、記号のうち     | 2種類以上を包             | 『用してくださ    | w. (8       |
| •//2/9-        | - ド (冉人)   | (מ                  | 1          |             |
|                |            |                     |            | (inch       |
|                |            | <i>ኢ</i> ヘ          |            |             |
| <b>**</b>      | ONDITION   | кове                |            |             |
| お問い合           | わせ先        |                     |            |             |
| MY CON         | DITION KOE | BE事務局<br>24         |            |             |
|                |            |                     |            |             |
| 受付時間:          | 平日9:00~    | 17:00               |            |             |
| Copyrigh       | t = 2020 C | City of Kobe<br>ed. | All Rights | Reserv      |
| <              | >          | Û                   | Ш          | C           |
|                | -          |                     | _          |             |

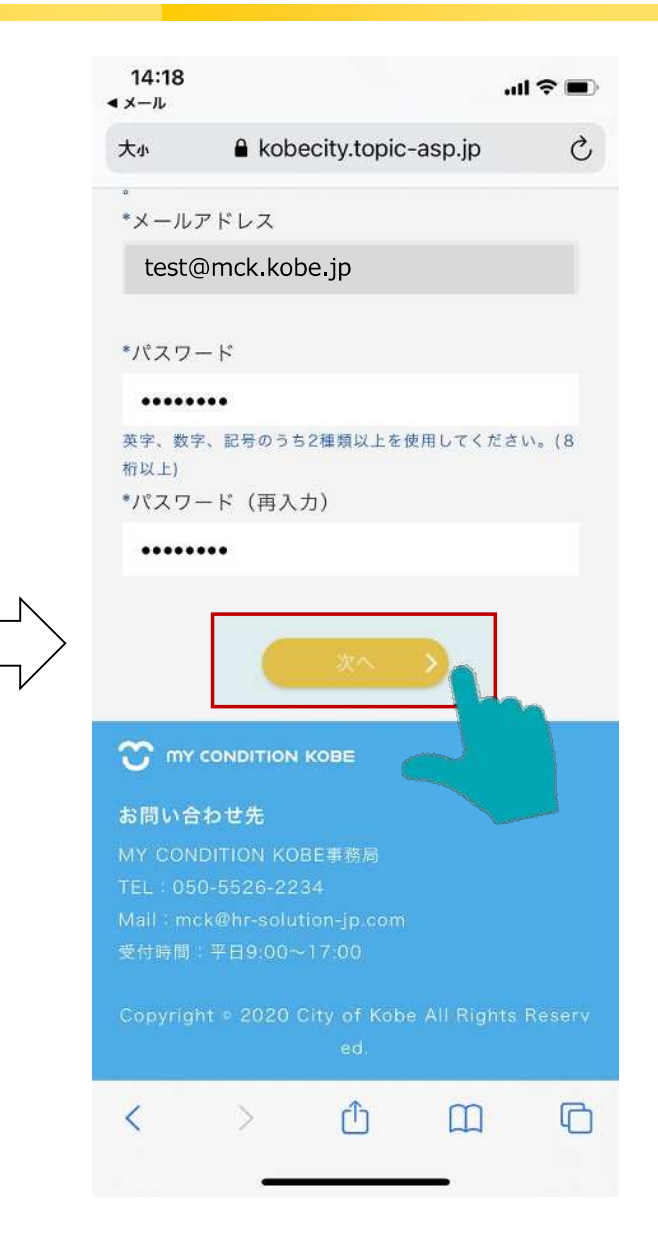

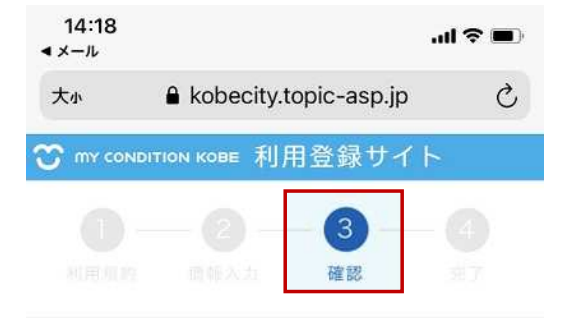

### 入力情報の確認

入力内容をご確認ください。 内容に間違いがなければ、画面下の「送信」ボタン を押してください。

(注意)個人申込の方(神戸市民限定)へ 住民票の情報と異なる場合は、ご登録のメールアドレス宛にご連 絡をさせていただきますので、ご了承ください。

| *は必須事項 |         |
|--------|---------|
| *姓(漢字) | *名(漢字)  |
| 神戸     | 太郎      |
| *姓(カナ) | *名 (カナ) |
| コウベ    | タロウ     |

\*生年月日

with end

西暦 2021 年 06 月 01 日

< > Ô 🕮 Ō

| ix−ル<br>∎ ko            | obecity.top | ic-as | p.jp | ''II & ■ |
|-------------------------|-------------|-------|------|----------|
| *は必須事項                  |             |       |      |          |
| *姓(漢字)                  | *           | 名     | (漢字) |          |
| 神戸                      |             | 太郎    | ß    |          |
| *姓(カナ)                  | •           | 名     | (カナ) |          |
| コウベ                     |             | 夕口    | לנ   |          |
| *生年月日                   |             |       |      |          |
| 西暦 2021 年               | 06          | 月     | 01   | 日        |
| *性別                     |             |       |      |          |
| 男性                      |             |       |      |          |
|                         |             |       |      |          |
| *郵便番号                   |             |       |      |          |
| 6508570                 |             |       |      |          |
| *住所1                    |             |       |      |          |
| 兵庫県神戸市中央区               | 【加納町        |       |      |          |
| *住所2(番地・建               | 物名・部        | る屋都   | 昏号)  |          |
| 6-5-1                   |             |       |      |          |
|                         |             |       |      |          |
| 電話番号                    |             |       |      |          |
|                         |             |       |      |          |
| 0781234567              |             |       |      |          |
| 0781234567<br>緊急連絡先(電話者 | 番号)         |       |      |          |
| 0781234567<br>緊急連絡先(電話者 | 番号)         |       |      |          |

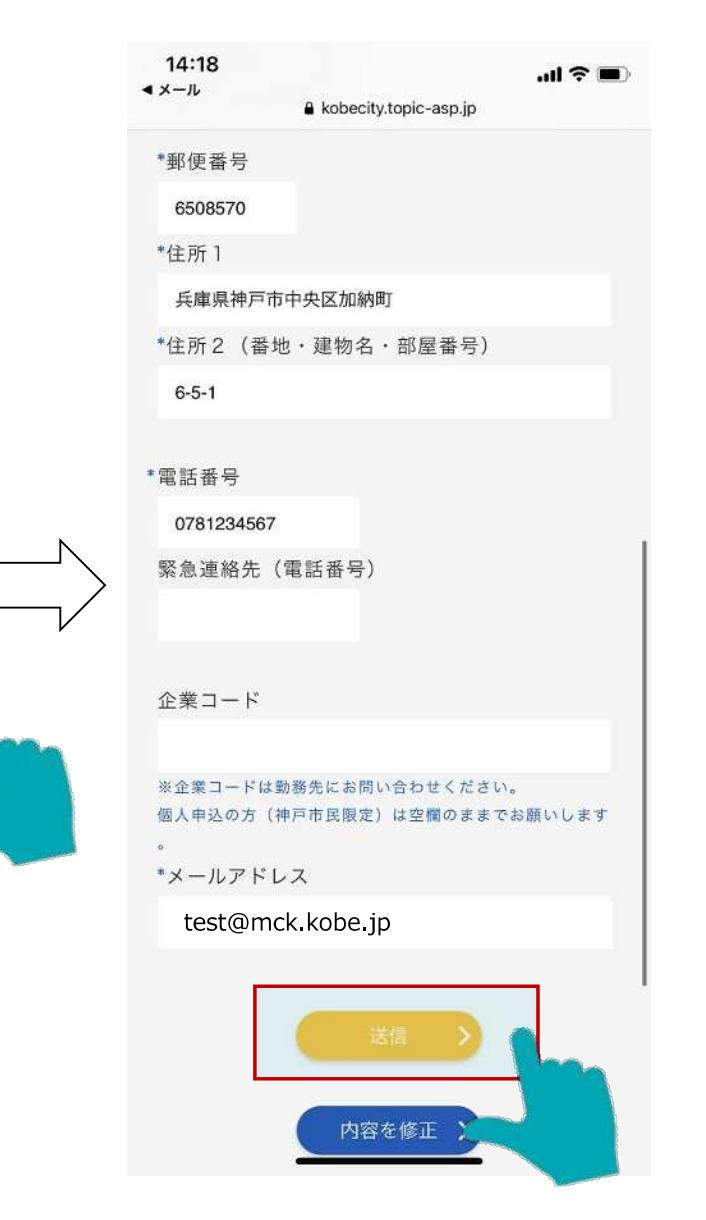

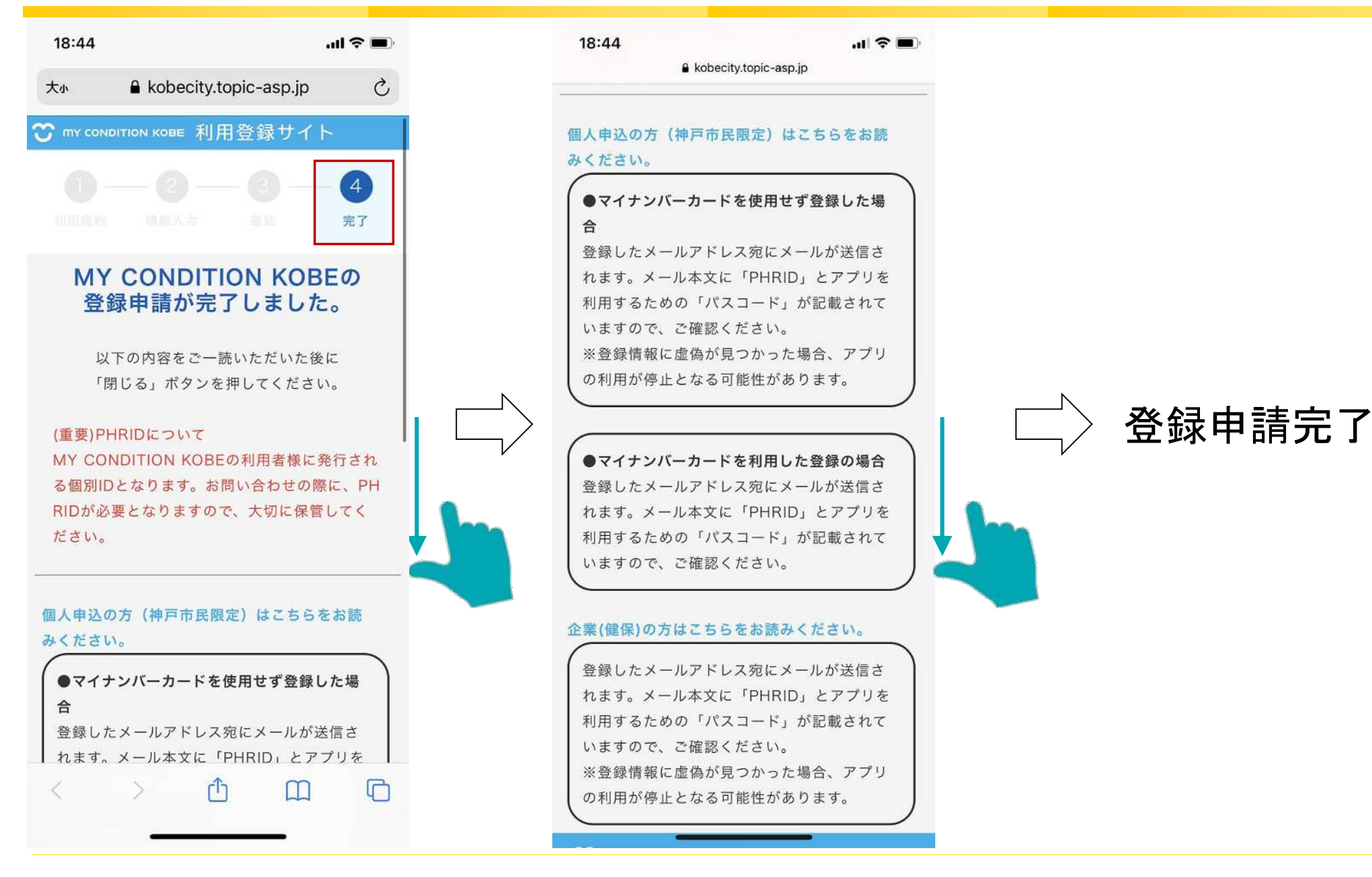

# 利用者登録用Webサイト (マイナンバーカードをお持ちの方の場合)

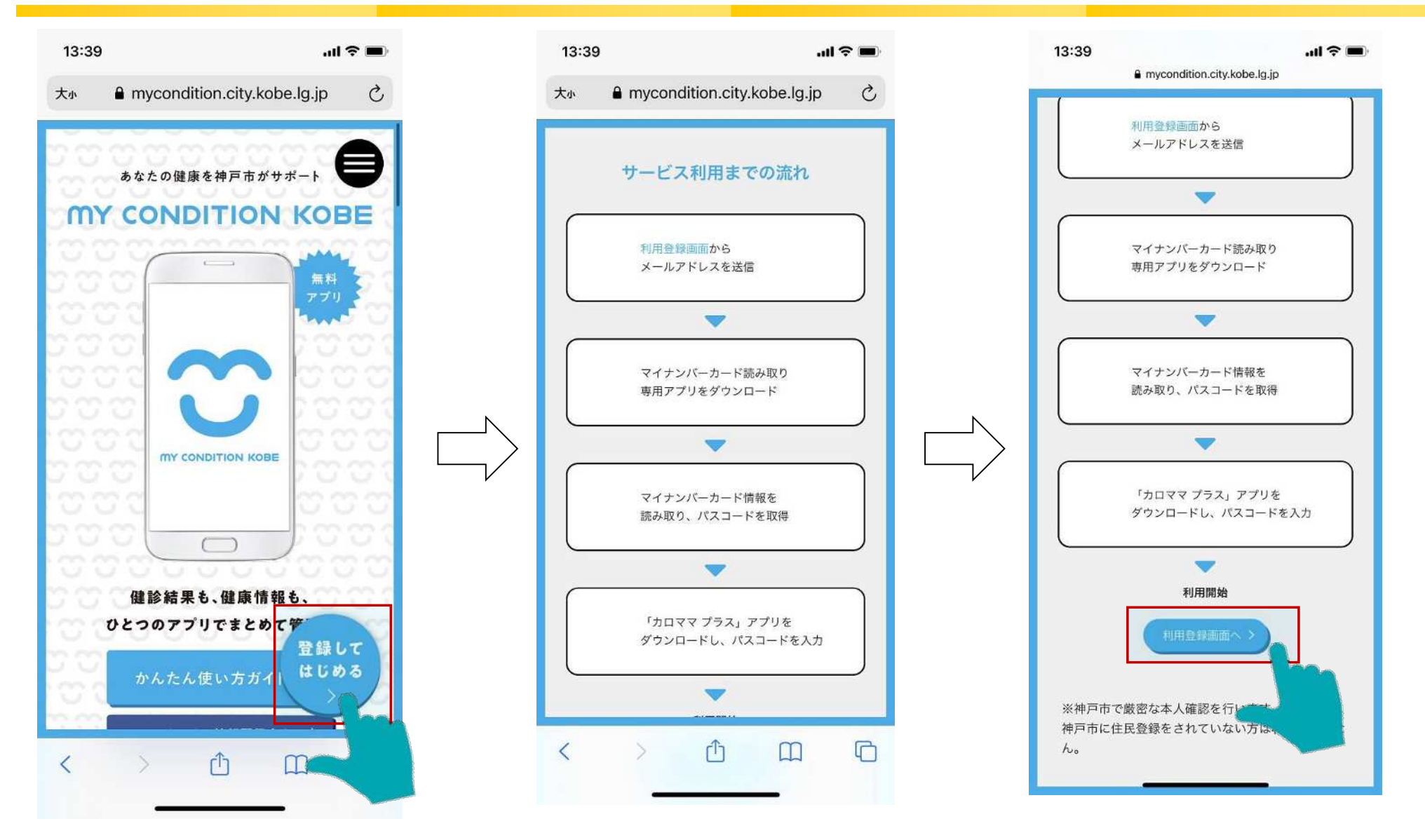

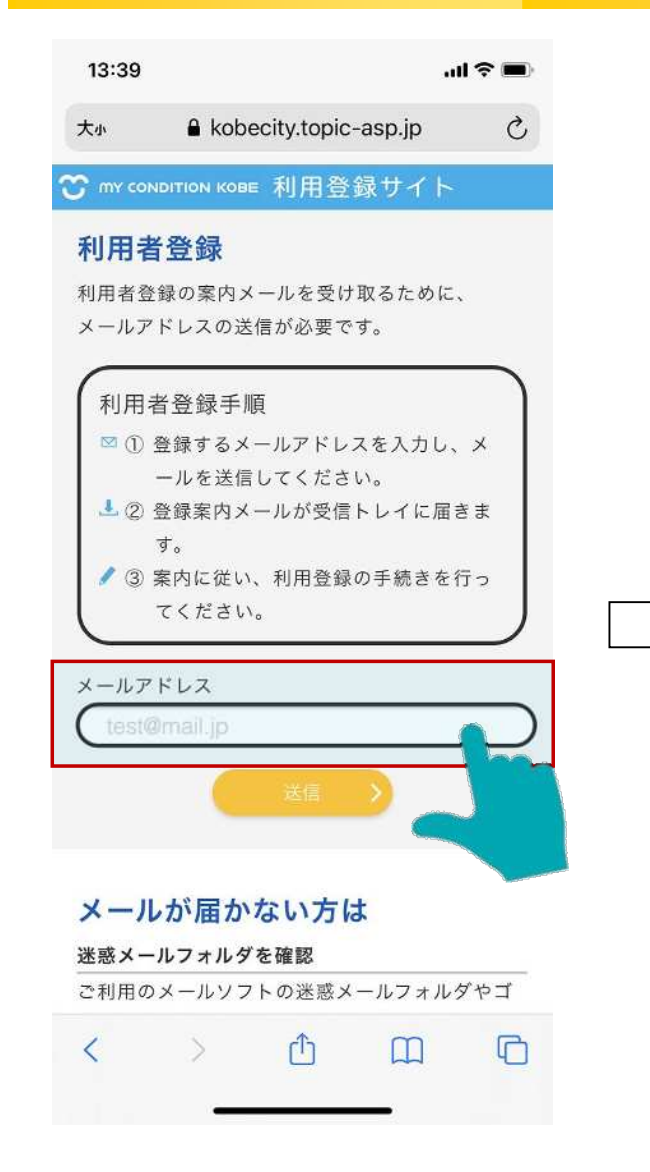

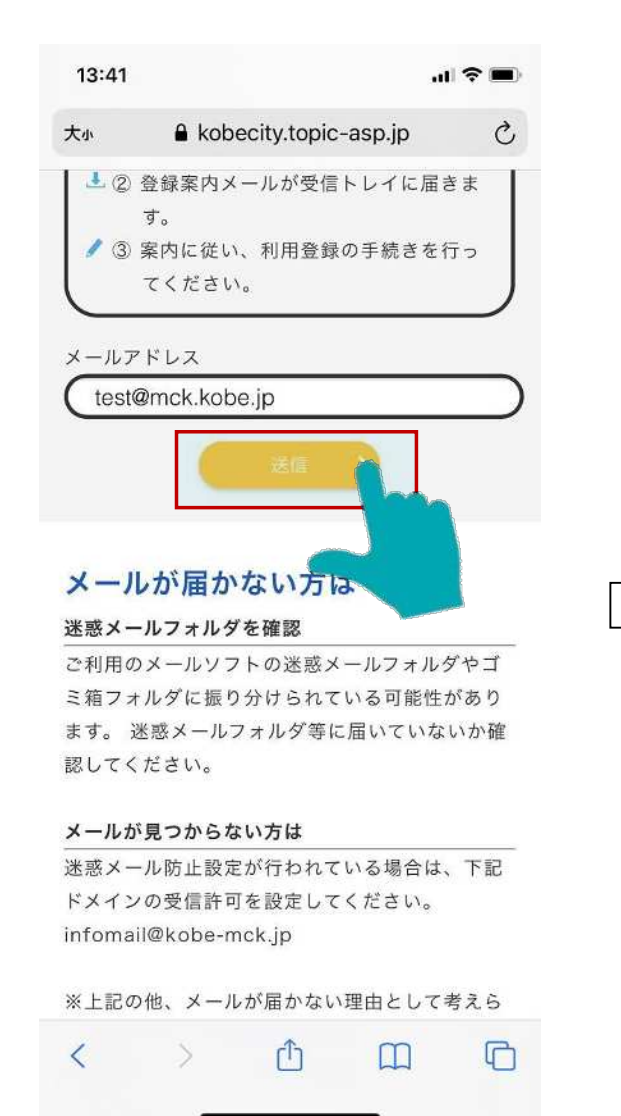

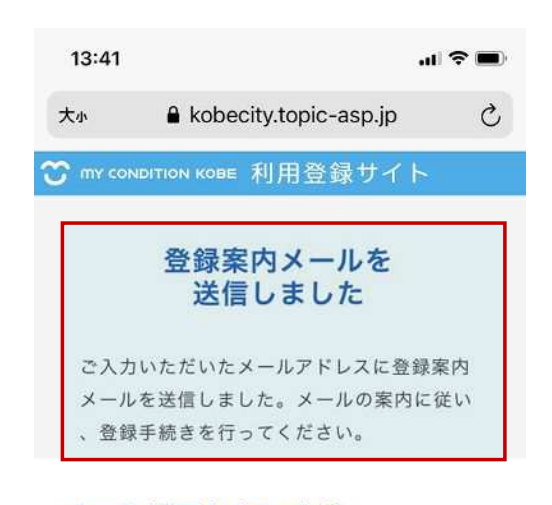

### メールが届かない方は

### 迷惑メールフォルダを確認

ご利用のメールソフトの迷惑メールフォルダやゴ ミ箱フォルダに振り分けられている可能性があり ます。迷惑メールフォルダ等に届いていないか確 認してください。

#### メールが見つからない方は

迷惑メール防止設定が行われている場合は、下記 ドメインの受信許可を設定してください。 infomail@kobe-mck.jp

#### メールアドレスの入力間違い

メールアドレスが間違っているなどの可能性があ

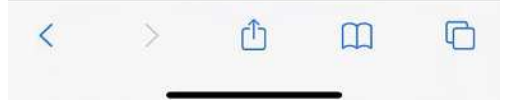

# ●iPhone端末による利用登録の流れ ⇒ P.4へ

# ●Android端末による利用登録の流れ ⇒ P.6へ

# ●Windows端末による利用登録の流れ ⇒ P.8へ

# ●Mac端末による利用登録の流れ ⇒ P.10へ

# 利用登録の流れ【iPhone端末の場合】

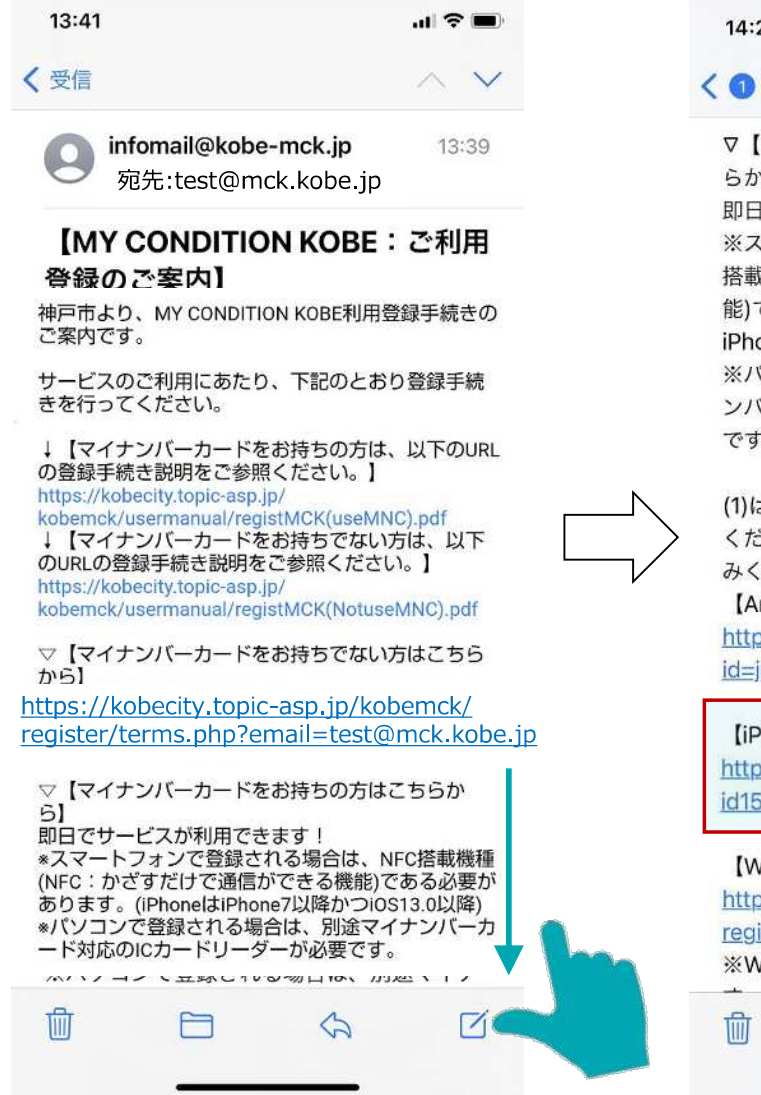

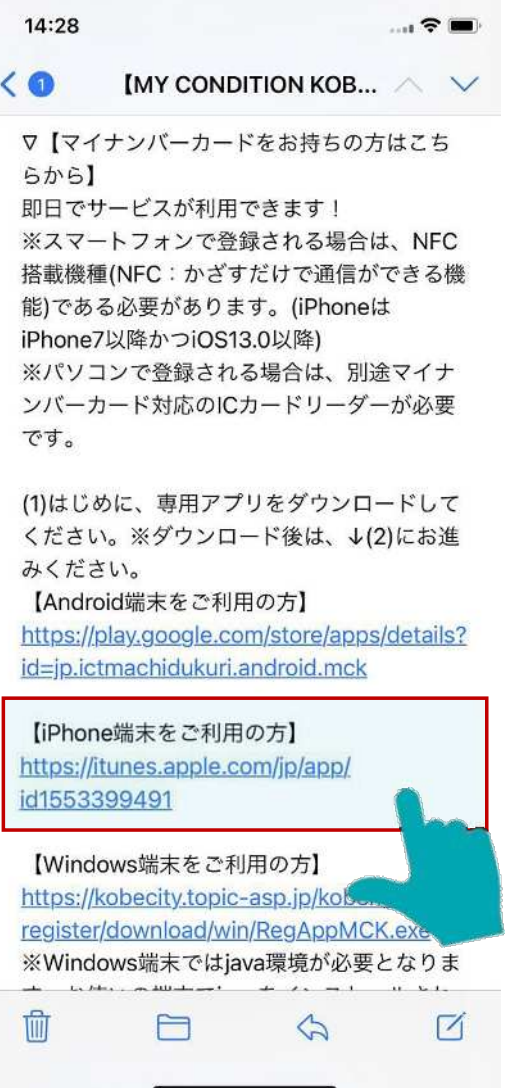

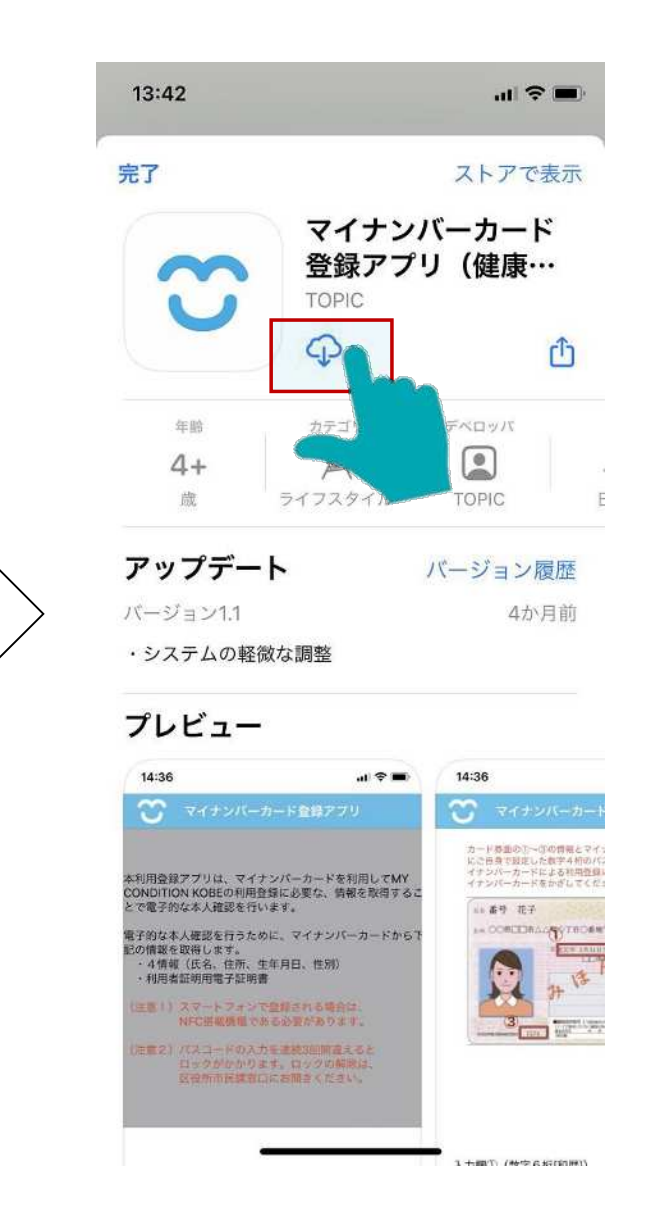

# 利用登録の流れ【iPhone端末の場合】

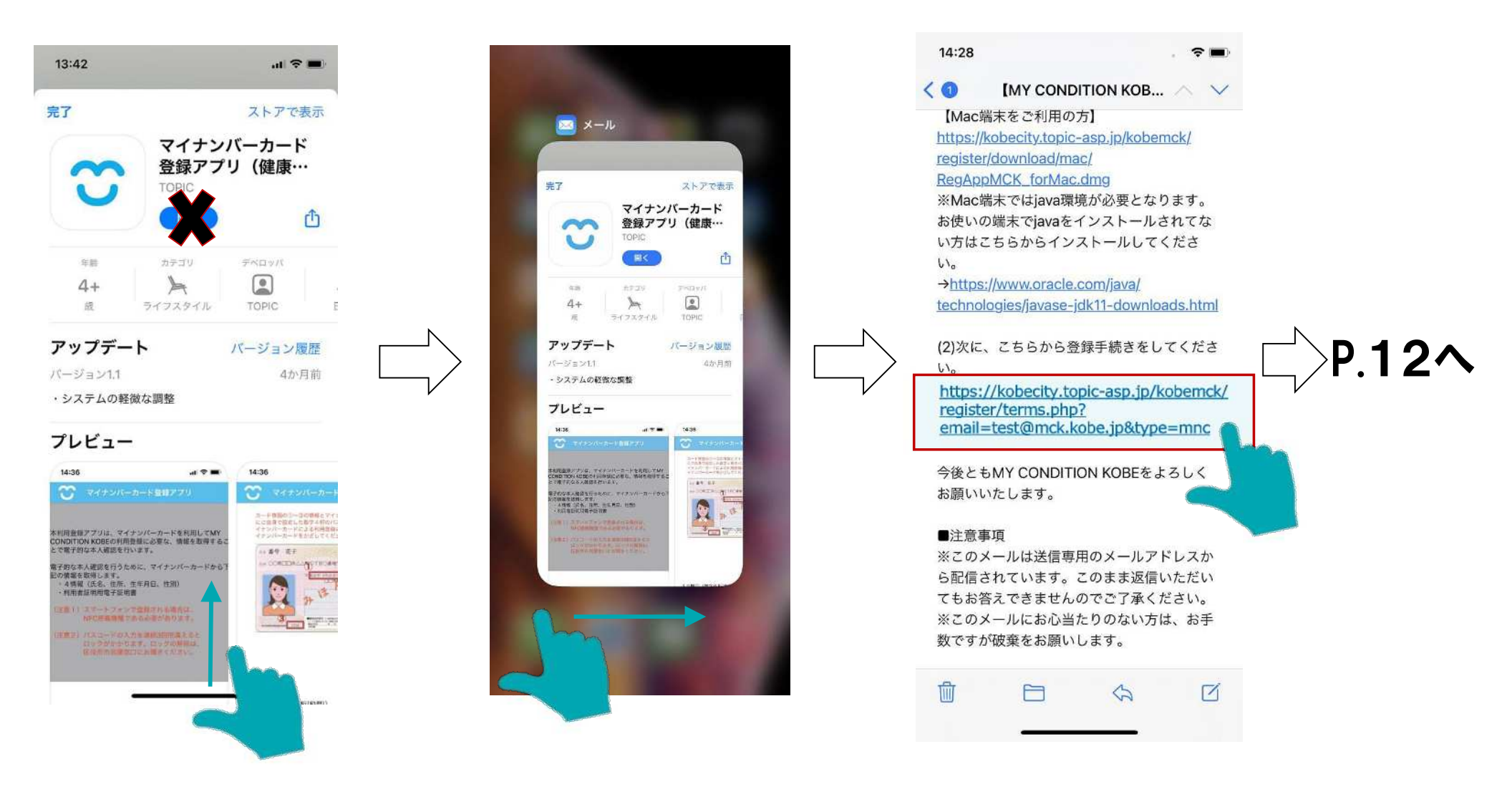

# 利用登録の流れ【Android端末の場合】

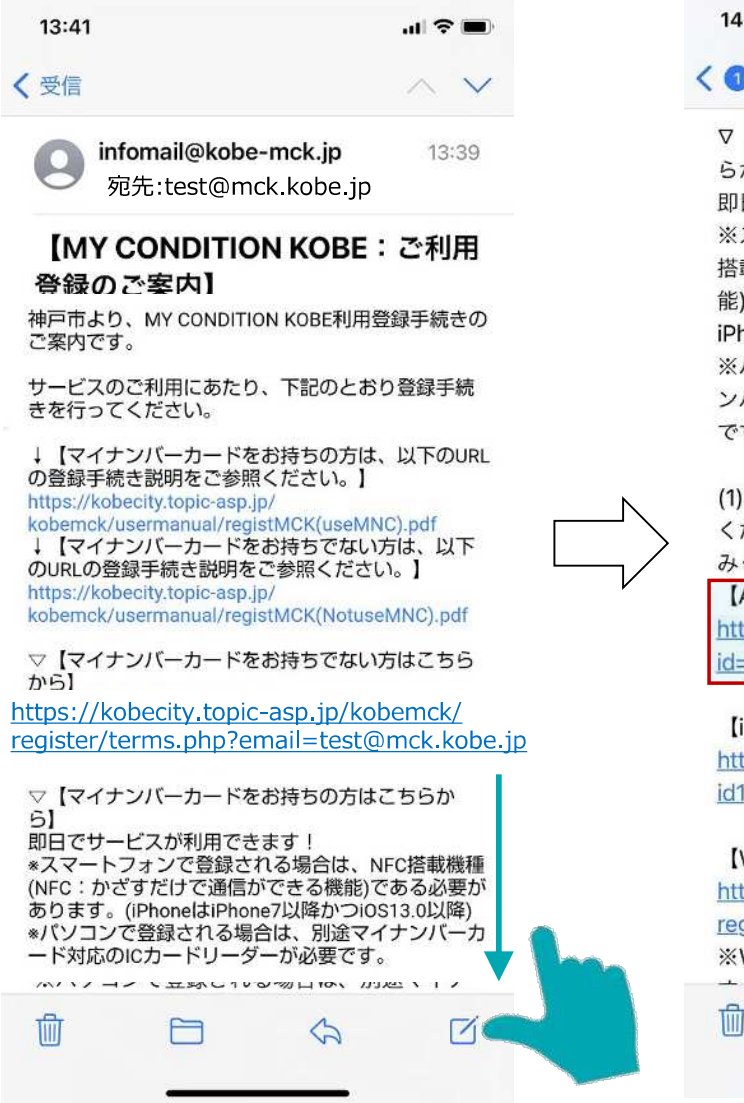

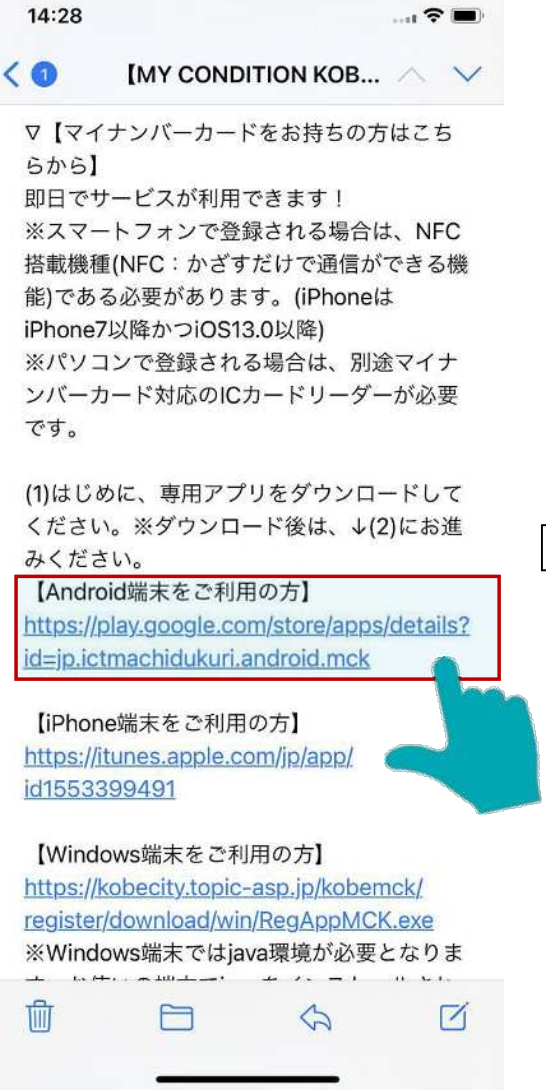

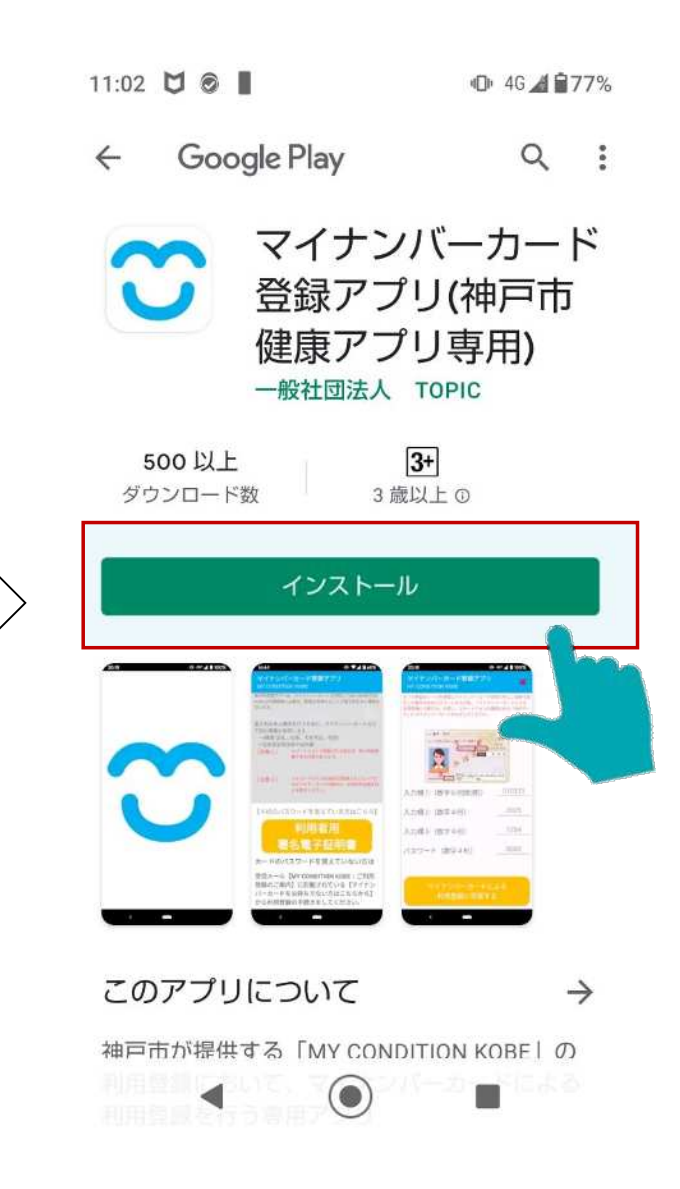

# 利用登録の流れ【Android端末の場合】

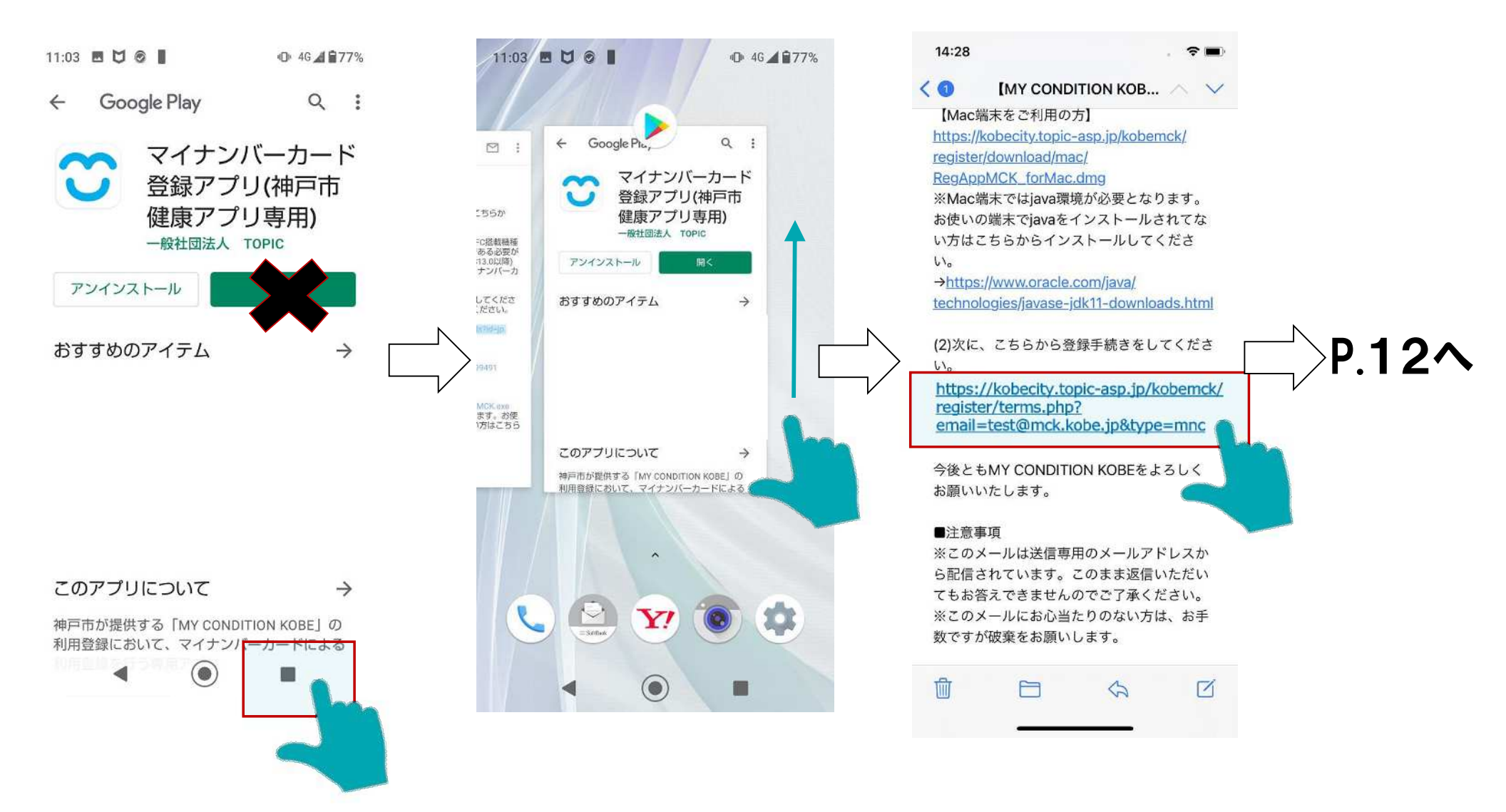

7

# 利用登録の流れ【Windows端末の場合】

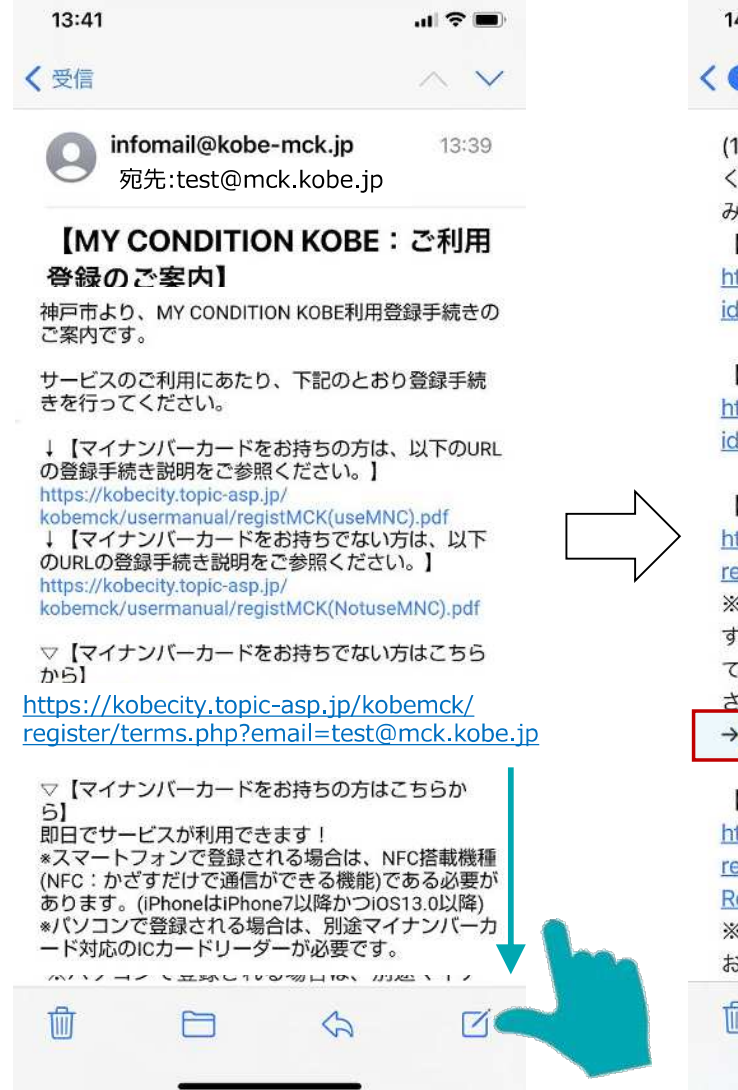

### 14:28

🔇 🜖 🛛 🛛 【MY CONDITION KOB... 🔿 🗸 🗸

. ? 🔳

(1)はじめに、専用アプリをダウンロードして ください。※ダウンロード後は、↓(2)にお進 みください。

【Android端末をご利用の方】 https://play.google.com/store/apps/details? id=jp.ictmachidukuri.android.mck

【iPhone端末をご利用の方】 https://itunes.apple.com/jp/app/ id1553399491

【Windows端末をご利用の方】 https://kobecity.topic-asp.jp/kobemck/ register/download/win/RegAppMCK.exe ※Windows端末ではjava環境が必要となりま す。お使いの端末でjavaをインストールされ てない方はこちらからインストールしてくだ さい。

→https://java.com/ja/download/

【Mac端末をご利用の方】 https://kobecity.topic-asp.jpp register/download/mac/ RegAppMCK\_forMac.dmg ※Mac端末ではjava環境が必要となります。 お使いの端末でjavaをインストールされてな

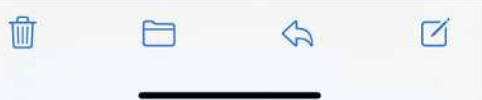

### 14:28 ■ マー (1)はじめに、専用アプリをダウンロードして ください。※ダウンロード後は、↓(2)にお進 みください。

【Android端末をご利用の方】 https://play.google.com/store/apps/details? id=jp.ictmachidukuri.android.mck

【iPhone端末をご利用の方】 https://itunes.apple.com/jp/app/ id1553399491

### 【Windows端末をご利用の方】 https://kobecity.topic-asp.jp/kobemck/ register/download/win/RegAppMCK.exe

※Windows端末ではjava環境が必要となります。お使いの端末でjavaをインストールされてない方はこちらからインストールしていた

→https://iava.com/ia/download/

【Mac端末をご利用の方】 https://kobecity.topic-asp.jp/kobemck/ register/download/mac/ RegAppMCK\_forMac.dmg ※Mac端末ではjava環境が必要となります。 お使いの端末でjavaをインストールされてな

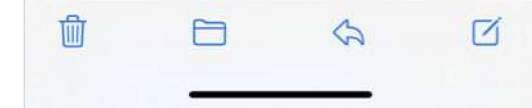

### 14:28 ? < 0 [MY CONDITION KOB... 🔿 🗸 【Mac端末をご利用の方】 https://kobecity.topic-asp.jp/kobemck/ register/download/mac/ RegAppMCK\_forMac.dmg ※Mac端末ではjava環境が必要となります。 お使いの端末でjavaをインストールされてな い方はこちらからインストールしてくださ 610 →https://www.oracle.com/java/ technologies/javase-jdk11-downloads.html RegAppMCk.exeを (2)次に、こちらから登録手続きをしてくださ P.12^ 610 パソコンにインストールする https://kobecity.topic-asp.jp/kobemck/ register/terms.php? email=test@mck.kobe.jp&type=mnc 今後ともMY CONDITION KOBEをよろしく お願いいたします。 ■注意事項 ※このメールは送信専用のメールアドレスか ら配信されています。このまま返信いただい てもお答えできませんのでご了承ください。 ※このメールにお心当たりのない方は、お手 数ですが破棄をお願いします。 뻬 M P 5

# 利用登録の流れ【Mac端末の場合】

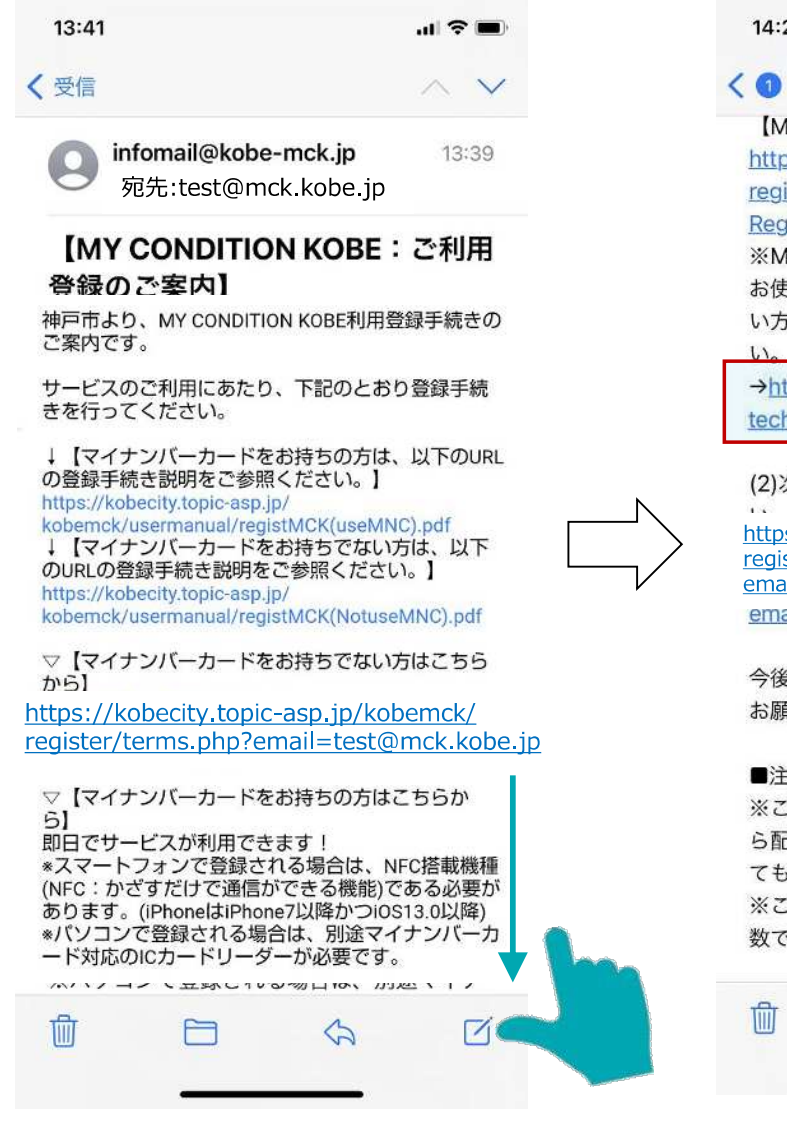

### 14:28 ? ■ IMY CONDITION KOB... 🔿 🗸 【Mac端末をご利用の方】 https://kobecity.topic-asp.ip/kobemck/ register/download/mac/ RegAppMCK forMac.dmg ※Mac端末ではjava環境が必要となります。 お使いの端末でiavaをインストールされてな い方はこちらからインストールしてくださ →https://www.oracle.com/iava/ technologies/javase-idk11-downloads.html (2)次に、こちらから登録手続きをして https://kobecity.topic-asp.jp/kob register/terms.php? email=test@mck.kobe.jp&type=mnc email=app@topic.or.jp&type=mnc

今後ともMY CONDITION KOBEをよろしく お願いいたします。

#### ■注意事項

※このメールは送信専用のメールアドレスから配信されています。このまま返信いただいてもお答えできませんのでご了承ください。※このメールにお心当たりのない方は、お手数ですが破棄をお願いします。

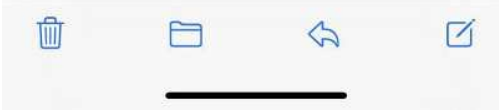

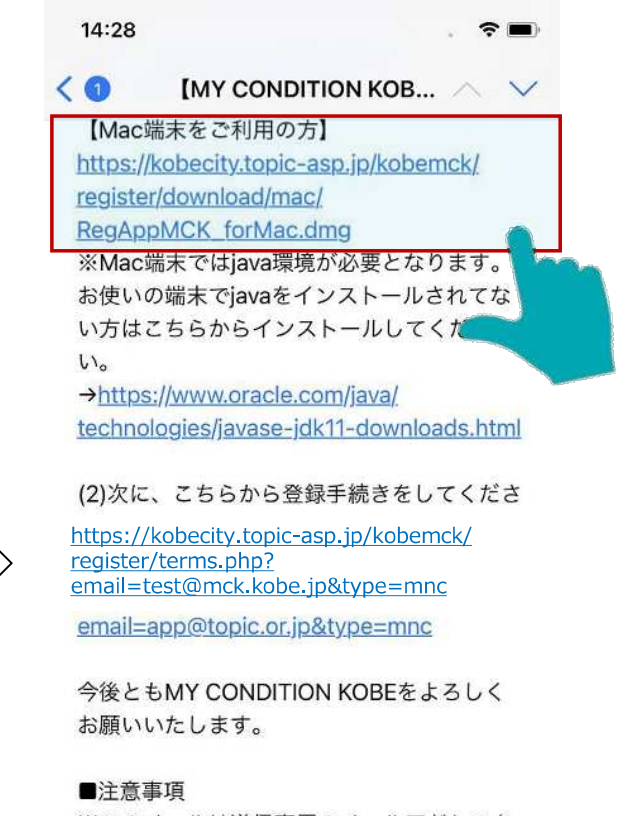

※このメールは送信専用のメールアドレスから配信されています。このまま返信いただいてもお答えできませんのでご了承ください。 ※このメールにお心当たりのない方は、お手数ですが破棄をお願いします。

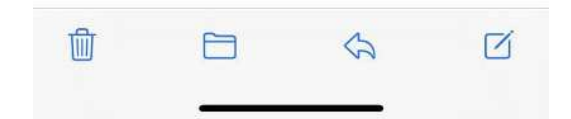

# RegAppMCk\_forMac.dmgを パソコンにインストールする

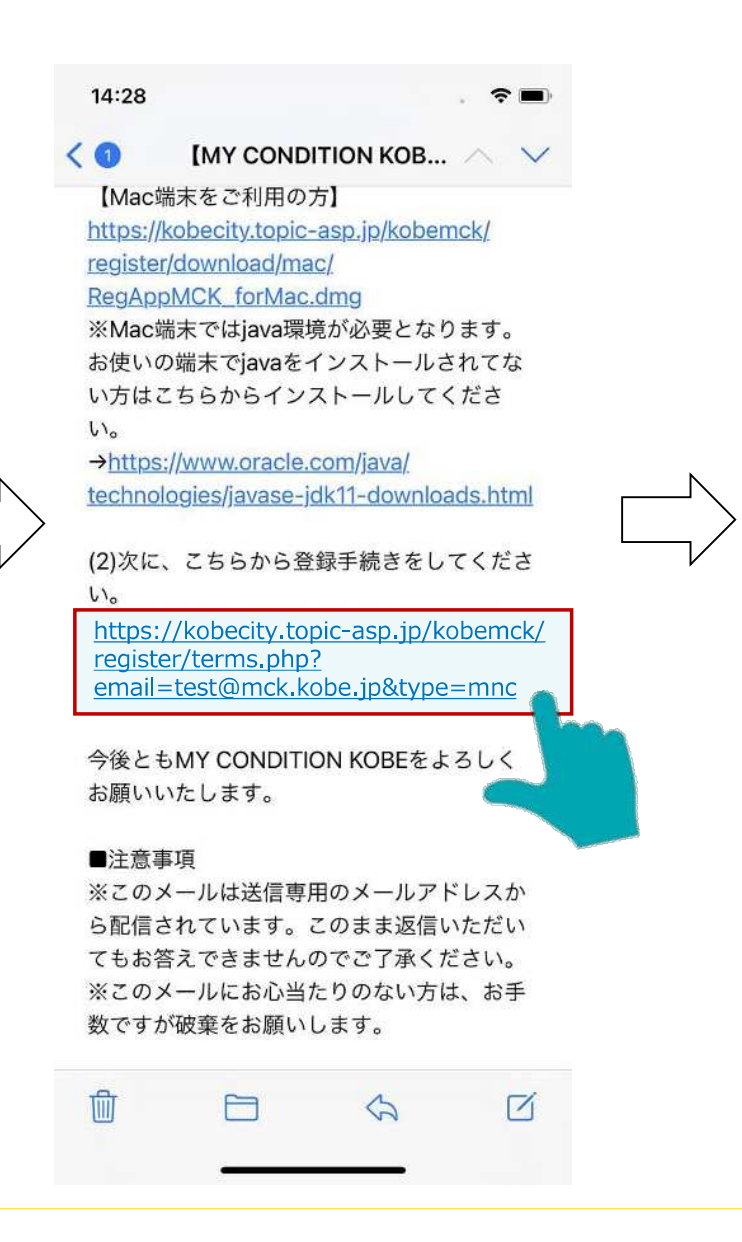

P.12~

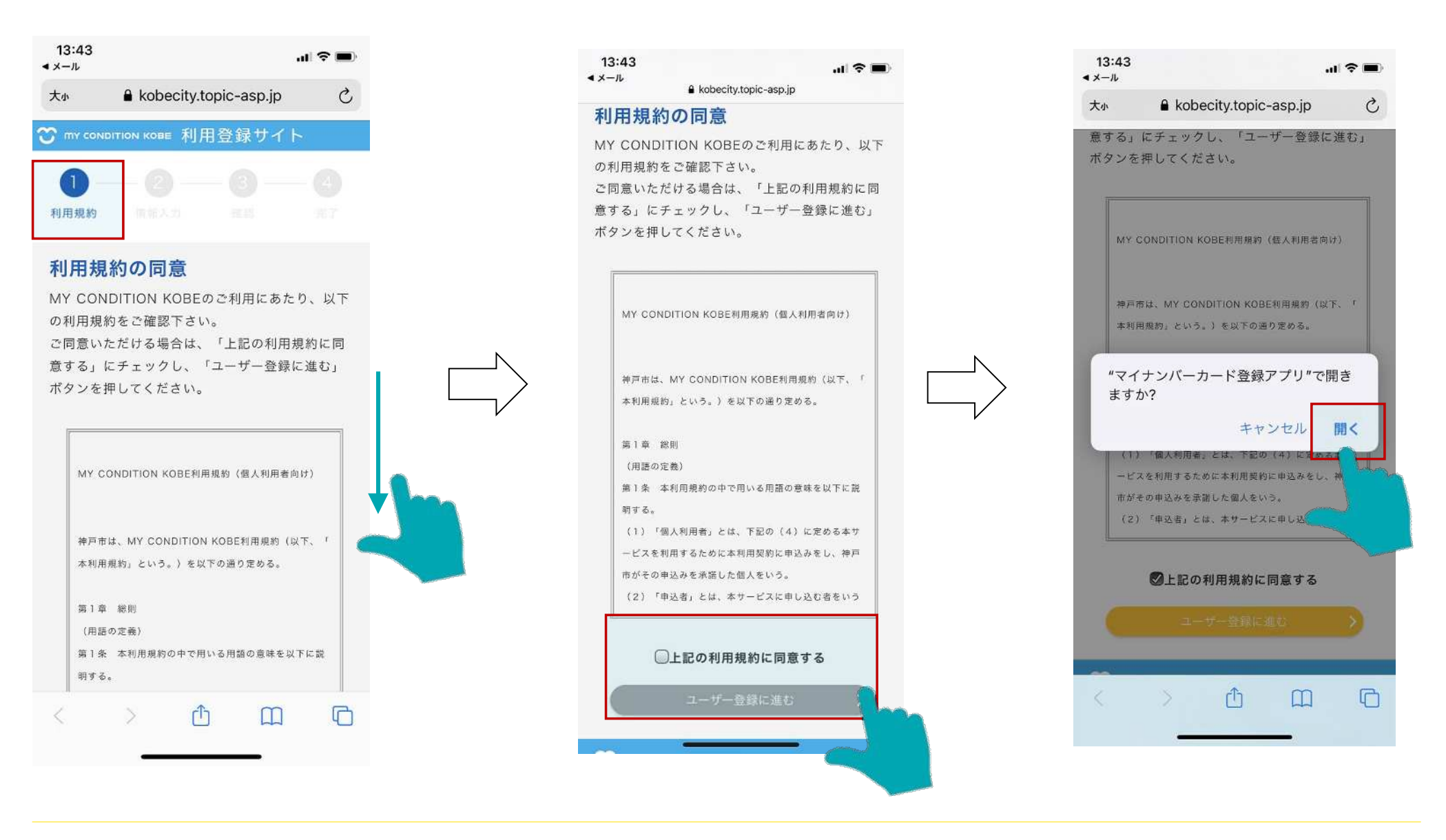

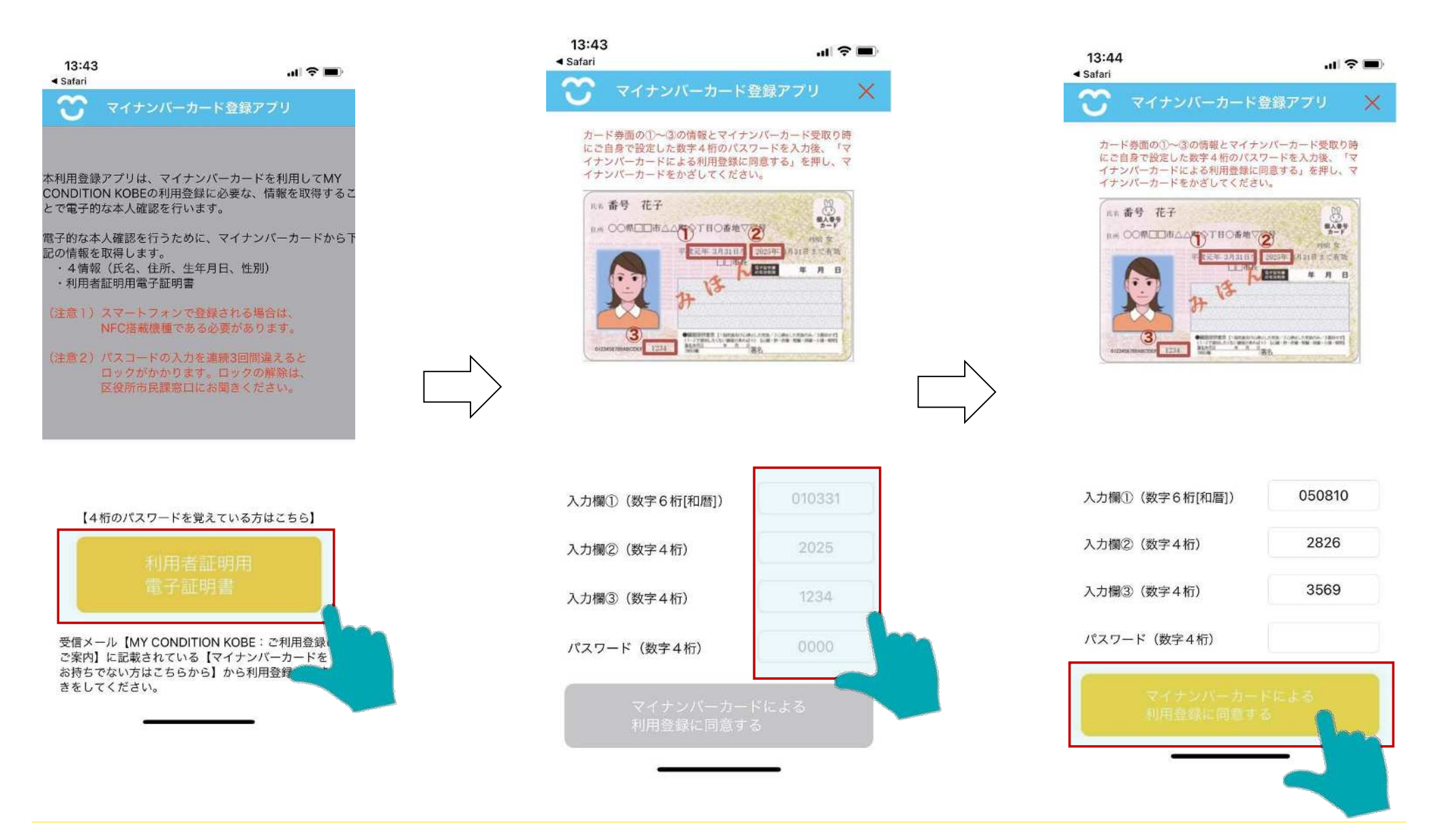

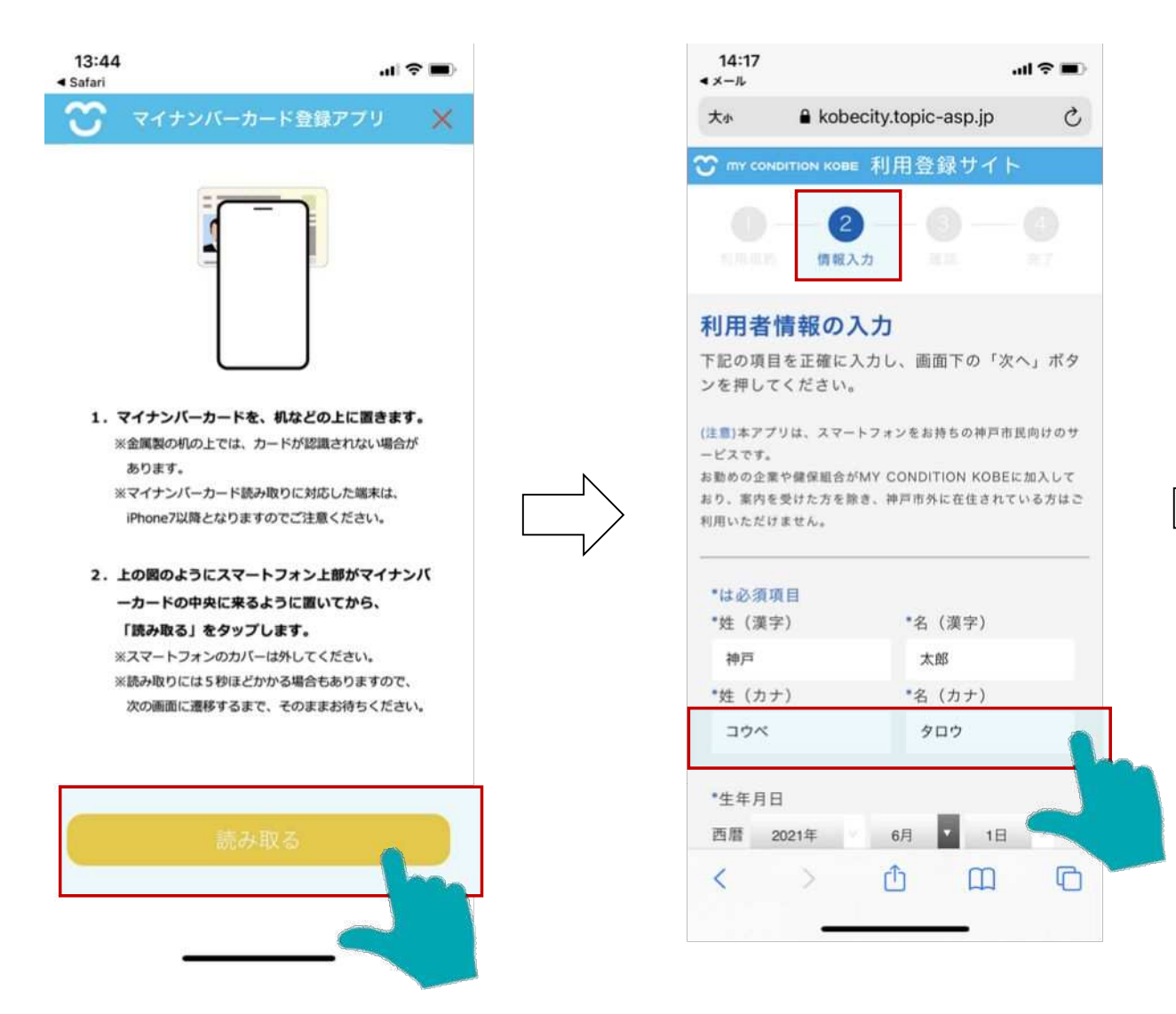

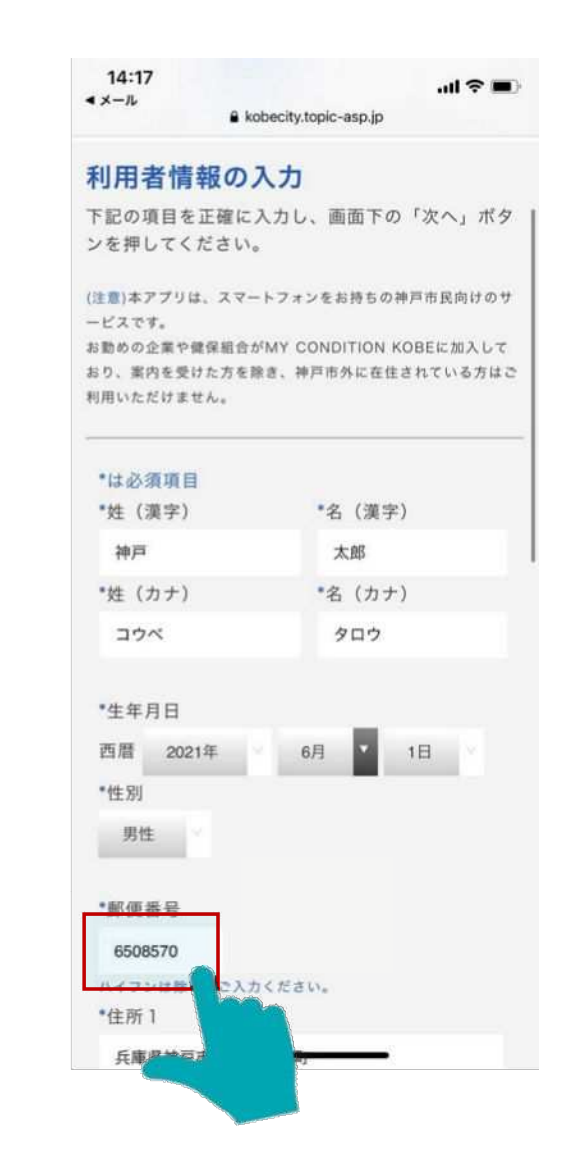

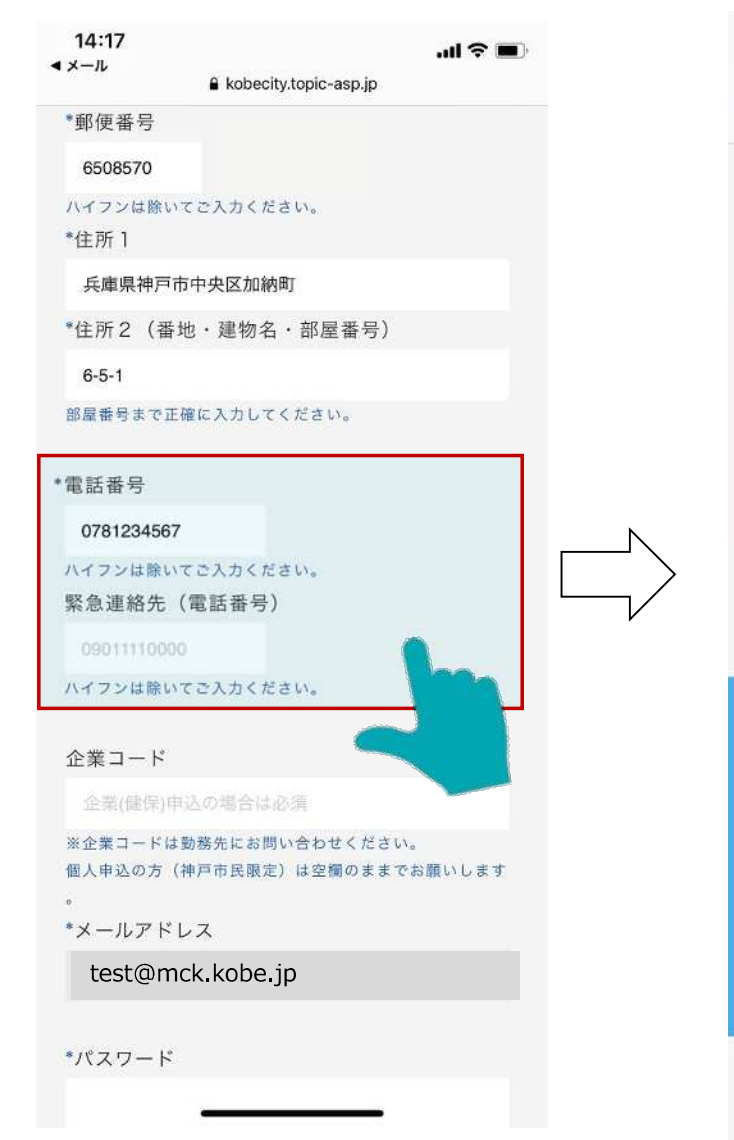

### 14:18 .ul 🗢 🔳 < ×−ル 大小 kobecity.topic-asp.jp C \*メールアドレス test@mck.kobe.jp \*パスワード ..... 英字、数字、記号のうち2種類以上を使用してください。(8 **桁以上**) \*パスワード(再入力) ..... T MY CONDITION KOBE お問い合わせ先 C < Ĥ m

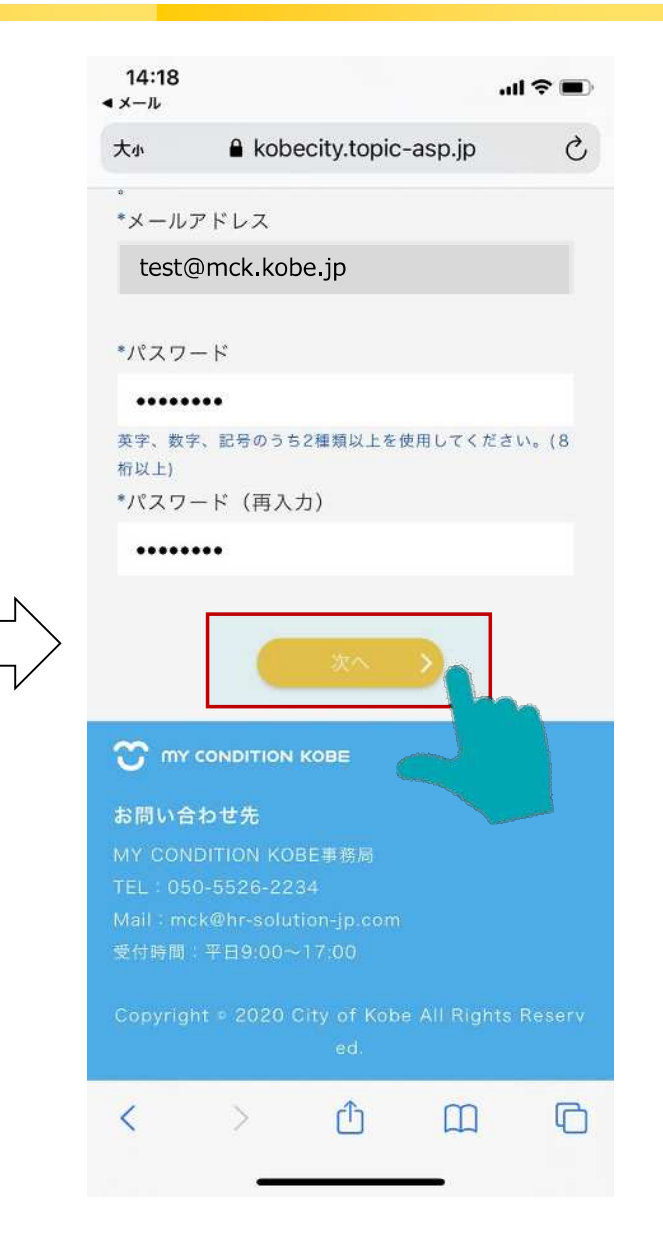

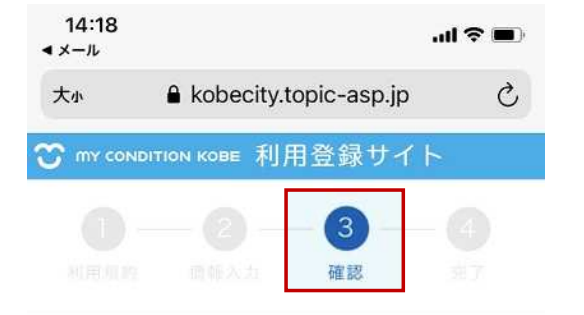

### 入力情報の確認

入力内容をご確認ください。 内容に間違いがなければ、画面下の「送信」ボタン を押してください。

(注意)個人申込の方(神戸市民限定)へ 住民票の情報と異なる場合は、ご登録のメールアドレス宛にご連 絡をさせていただきますので、ご了承ください。

| *は必須事項 |         |  |
|--------|---------|--|
| *姓(漢字) | *名(漢字)  |  |
| 神戸     | 太郎      |  |
| *姓(カナ) | *名 (カナ) |  |
| コウベ    | タロウ     |  |
|        |         |  |

\*生年月日

with end

西暦 2021 年 06 月 01 日

### < > Ô 🕮 🖸

| 14・1         | 8            | <b>₿</b> k | obecity. | topic-as | p.jp   | .ul ? ■ |
|--------------|--------------|------------|----------|----------|--------|---------|
| *は必<br>*## ( | 須事項<br>滞空)   |            |          | *# 1     | 新印)    |         |
| ۹± (         | <b>凑子</b> )  |            |          | 石 (      | 涙子)    |         |
| 伸尸           |              |            |          |          | ,<br>, |         |
| "姓(          | カナ)          |            |          | "名(      | カナ)    |         |
| לב           | ベ            |            |          | 90       | 19     |         |
| *生年          | 月日           |            |          |          |        |         |
| 西暦           | 2021         | 年          | 06       | 月        | 01     | 日       |
| *性別          |              |            |          |          |        |         |
| 男性           |              |            |          |          |        |         |
|              |              |            |          |          |        |         |
| *郵便          | 番号           |            |          |          |        |         |
| 650          | 8570         |            |          |          |        |         |
| *住所          | 1            |            |          |          |        |         |
| 兵庫           | [県神戸市        | 「中央[≥      | 医加納町     | 1        |        |         |
| *住所          | 2 (番)        | 也・建        | 物名·      | 部屋番      | 5号)    |         |
| 6-5-         | 1            |            |          |          |        |         |
|              |              |            |          |          |        |         |
| 電話者          | 昏号           |            |          |          |        |         |
| 078          | 1234567      |            |          |          |        |         |
| 緊急到          | <b>車絡先</b> ( | 電話         | 番号)      |          |        |         |
|              |              |            |          |          |        |         |
|              |              |            |          |          | _      |         |
|              |              |            |          |          |        |         |

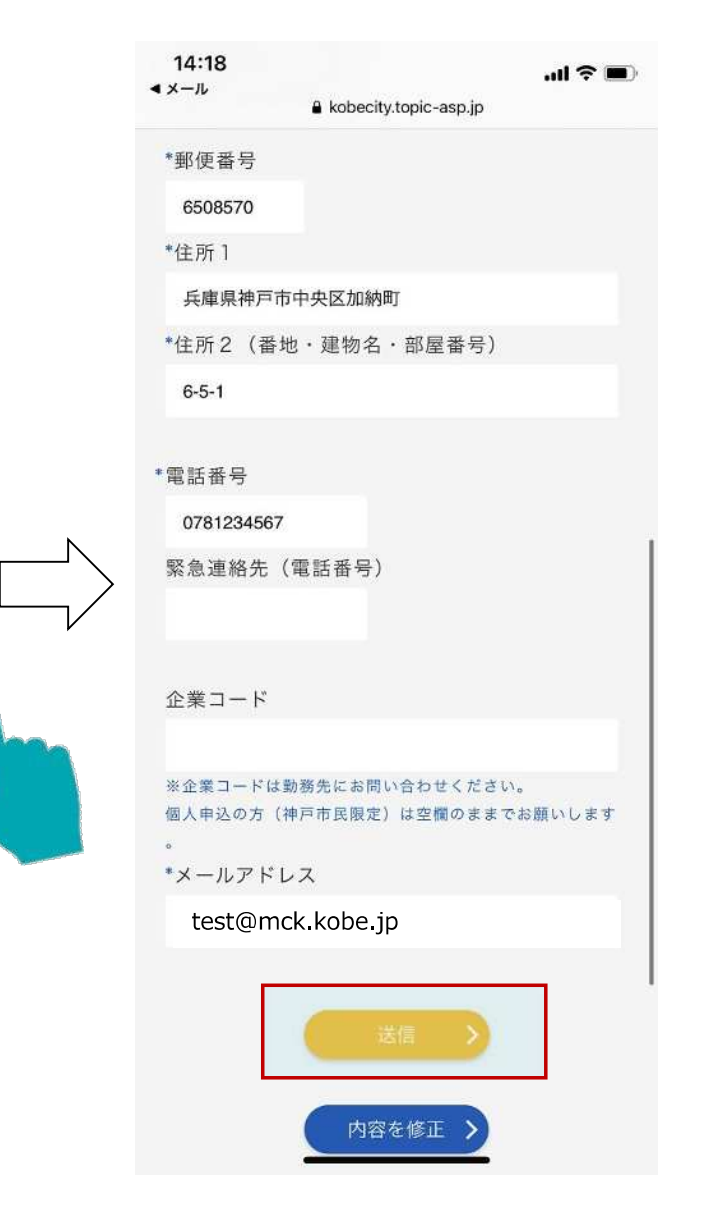

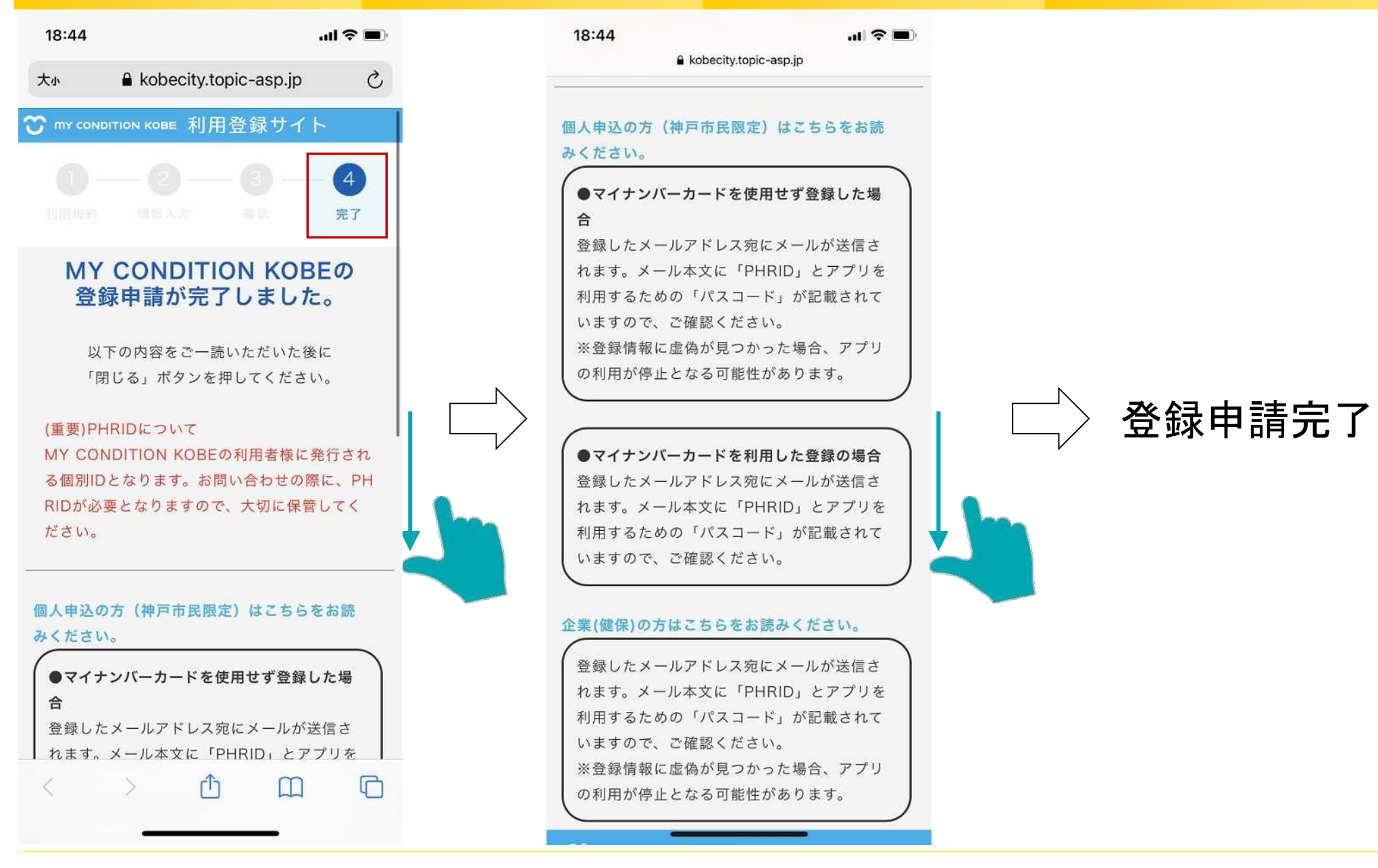